# Webmin ご利用方法

【Webmin の概要】

•

Webmin をご利用することで以下の目次にありますメールの各種設定が行えます。

# 目 次

| 1.ログイン                           |
|----------------------------------|
| 2.メイン画面の説明                       |
| 3.メールアドレスの追加                     |
| 3.1.個人のメールアドレスの追加(作成)            |
| 3.2.代表メールアドレスを追加(作成) 6 ページ       |
| 4.メールアドレスの編集10ページ                |
| 5.メールアドレスの削除                     |
| 6.メールのオプション設定                    |
| 6.1.メール設定                        |
| 6.2.メール転送設定                      |
| 7.メール使用量の確認                      |
| 7.1.各メールアドレスの使用容量の確認             |
| 7.2.全メールの使用容量の確認                 |
| 8.メールアカウント(POP3 アカウント)及びパスワードの確認 |
| 8.1.メールアカウント(POP3 アカウント)の確認      |
| 8.2.パスワードの確認                     |
| 9.サインアウト                         |

- 1. ログイン
  - (1). 通知書に記載されている URL をブラウザのアドレスバーに入力し、ログイン画面を表示させ ます。通知書に記載されているユーザー名および、パスワードを該当する枠内に入力し、ログ インします。

※Microsoft の Internet Explorer (ブラウザ) はご使用いただけません。

| <ul> <li>← C</li> <li>(a)</li> </ul>                                                                                                   | P | € | 습 | 3 6 | (X) | <br><b>Ø</b> |
|----------------------------------------------------------------------------------------------------|---|---|---|-----|-----|--------------|
| アドレスバー<br>アドレスバー<br>ビーバーにログインするには、ユーザー<br>名とパスワードを入力する必要がありま<br>す<br>・ 」 ノスワード<br>・ 」 パスワード<br>・ 」 パスワード<br>・ 」 グインを保存<br>・<br>・ サイク・/ |   |   |   |     |     |              |

(2). ログインに成功すると、以下の画面が表示されます。

| $\sim$          | 64       |                                        |  |  |  |  |  |  |  |  |
|-----------------|----------|----------------------------------------|--|--|--|--|--|--|--|--|
| Virtualmin      | ダッシュボード  | び 仮想メール<br>バージョン7.202、メールマネージャーモード     |  |  |  |  |  |  |  |  |
|                 |          | ドメイン内                                  |  |  |  |  |  |  |  |  |
| ⑥ 仮想サーバーの       | D詳細      |                                        |  |  |  |  |  |  |  |  |
| 💩 ユーザーの編集       | L        |                                        |  |  |  |  |  |  |  |  |
| 😋 サーバー構成        |          |                                        |  |  |  |  |  |  |  |  |
| 🗈 ログとレポー        |          | メールおよび メールレイリア 仮想サーハーの<br>FTPユーザー ス 詳細 |  |  |  |  |  |  |  |  |
| 検索              | ٩        |                                        |  |  |  |  |  |  |  |  |
| ■ 仮想サーバーの       | D一覧表示    |                                        |  |  |  |  |  |  |  |  |
| <b>み</b> パスワードを | を更してください |                                        |  |  |  |  |  |  |  |  |
|                 |          |                                        |  |  |  |  |  |  |  |  |
| H 6             | * •      |                                        |  |  |  |  |  |  |  |  |
| 2               |          |                                        |  |  |  |  |  |  |  |  |
|                 |          |                                        |  |  |  |  |  |  |  |  |
|                 |          |                                        |  |  |  |  |  |  |  |  |
|                 |          |                                        |  |  |  |  |  |  |  |  |
|                 |          |                                        |  |  |  |  |  |  |  |  |

#### 2. メイン画面の説明

| 2      | Virtualmin ダッシュボード                                                                                                    | んたい<br>が一ジョン7.20.2、メールマネージャーモード<br>(2) ドメイン 内                                                                 |
|--------|----------------------------------------------------------------------------------------------------|----------------------------------------------------------------------------------------------------|
| 3<br>4 | <ul> <li>          ・ 仮想サーバーの詳細         ・ ユーザーの編集         ・         ・         ・</li></ul>                                          | (4)     (3)       メールおよび<br>FTPユーザー     シールエイリア<br>ス   (3) (6) (6) (6) (7) (7) (7) (7) (7) (7) (7) (7) (7) (7 |
|        | <ul> <li>■ 仮想サーバーの一覧表示</li> <li>4 パスワードを変更してください</li> <li>11 </li> <li>14 </li> <li>★</li> <li>●</li> <li>▲</li> <li>6</li> </ul> |                                                                                                    |

①メインメニュー

②ご利用ドメイン名

③仮想サーバーの詳細:ご利用のメールサーバーのドメイン名、ディスク容量などが確認できます。
 ④ユーザー編集:ユーザーの追加、更新、削除ができます。

⑤ログとレポート>ディスクの使用状況:全体およびユーザー毎の使用量確認が確認できます。

- ⑥ 【 (赤マーク): Webmin からサインアウトします。
- ⑦ダッシュボード:登録メールアドレス数、ディスク使用量、ディスク割り当て量などが 確認できます。

3. メールアドレスの追加

追加できるメールアドレスには、「個人のメールアドレス」と「代表メールアドレス」があります。 以下に、「個人のメールアドレス」と「代表メールアドレス」を追加する手順を記載します。

3.1.個人のメールアドレスを追加(作成)

(1). メイン画面を表示させます。「メインメニュー」の「ユーザーの編集」をクリックします。

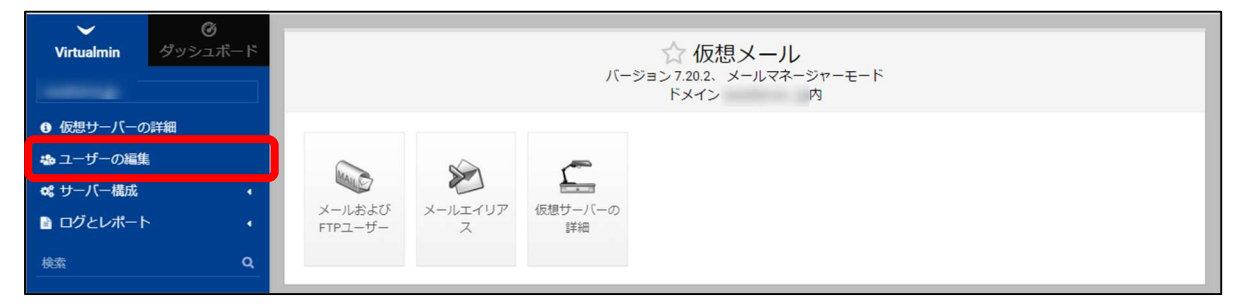

(2). 次の画面が表示します。

| <b>Virtualmin</b> ダッシュボード   | ☆ ユーザーの編集                                        |                                                                                                    |               |           |             |                |  |  |  |
|-----------------------------|--------------------------------------------------|----------------------------------------------------------------------------------------------------|---------------|-----------|-------------|----------------|--|--|--|
|                             |                                                  |                                                                                                    | ドメイン          | jpの 8ユーザー | •           |                |  |  |  |
| ● 仮想サーバーの詳細                 | <ul> <li>☑ 全件選択</li> <li>☑ メールユーザーを追加</li> </ul> | と反転 & このサーバ・<br>します。                                                                                           | ーにユーザーを追加します。 | ≓ FTPユーザ  | ーを追加します。    | 🚨 ユーザーのバッチ作成。  |  |  |  |
| 💩 ユーザーの編集                   | 名前 👌                                             | ユーザー名 🗄                                                                                                    | 本名            | ディスククォー   | -タ 🖞 使用される割 | り当て 💧 ログインアクセス |  |  |  |
| 🛇 サーバー構成 🔹 📢                | (513)                                            |                                                                                                    | サザンクロス        | 300 MiB   | 532 KiB     | データベースそし       |  |  |  |
| 🖹 ログとレポート 🔹 🔹               | hanako                                           | hanako.                                                                                                    |               | 無制限       | 140 KiB     | Eメール のみ        |  |  |  |
|                             |                                                  |                                                                                                    |               | 10 MiB    | 52 KiB      | Eメールのみ         |  |  |  |
| 検索 Q                        |                                                  | The second second second second second second second second second second second second second second second s | メール送信テスト      | 無制限       | 212 KiB     | Eメールのみ         |  |  |  |
|                             |                                                  | The second second second second second second second second second second second second second second second s |               | 無制限       | 132 KiB     | Eメールのみ         |  |  |  |
| ■ 仮想サーバーの一覧表示               |                                                  |                                                                                                    |               | 無制限       | 132 KiB     | Eメールのみ         |  |  |  |
|                             | taro                                             | taro.                                                                                                    |               | 無制限       | 108 KiB     | Eメールのみ         |  |  |  |
| <b>&amp;</b> パスワードを変更してください |                                                  |                                                                                                    |               | 無制限       | 208 KiB     | Eメール のみ        |  |  |  |

※この画面では登録済みのメールアドレスの一覧が表示(上図、点線内)されますので、 登録済みのメールアドレスの見方は上記画面を例にご説明いたします。 「名前」項目にある hanako, taro がメールアドレスの「@」の左側となり、 ドメイン名(@の右側)の内容は画面上部の「ドメイン」の内容となります。 よって、実際のメールアドレスは下記の通りとなります。 hanako@xxxxx.jp taro@xxxxx.jp

「**ユーザー名」が POP3 アカウントとなります。** POP3 アカウントの形式:xxxxx.yyyyy xxxxx:メールアドレスの「@」の左側 yyyyy:ドメイン名の一部 (3).「このサーバーにメールユーザーを追加します。」タブをクリックします。

| Virtualmin ダッシ:          | <b>多</b><br>ュボード | 4                                               |                      | ☆ ユーザー<br><sup>ドメイン</sup> | の編集<br>jpの 8ユーザー |           | T             |
|--------------------------|------------------|-------------------------------------------------|----------------------|---------------------------|------------------|-----------|---------------|
| ④ 仮想サーバーの詳細              |                  | <ul> <li>☑ 全件選択</li> <li>☑ メールユーザーを追</li> </ul> | を反転 & このサーバー<br>加します | にユーザーを追加します。              | ≓ FTPユーザ         | ーを追加します。  | 🚨 ユーザーのバッチ作成。 |
| る ユーサーの編集                |                  | 名前 🛊                                            | ユーザー名 👙              | 本名 🛊                      | ディスククォー          | -タ 使用される割 | り当て ニログインアクセス |
| 😋 サーバー構成                 | •                | (Finite                                         | )                    | サザンクロス                    | 300 MiB          | 532 KiB   | データベース そし     |
| ログとレポート                  |                  | hanako                                          | hanako.              |                           | 無制限              | 140 KiB   | Eメールのみ        |
|                          |                  |                                                 |                      |                           | 10 MiB           | 52 KiB    | Eメールのみ        |
| 検索                       | Q                |                                                 |                      | メール送信テスト                  | 無制限              | 212 KiB   | Eメールのみ        |
|                          |                  |                                                 |                      |                           | 無制限              | 132 KiB   | Eメールのみ        |
| ■ 仮想サーバーの一覧表示            |                  |                                                 |                      |                           | 無制限              | 132 KiB   | Eメールのみ        |
|                          |                  | taro taro                                       | taro.                |                           | 無制限              | 108 KiB   | Eメールのみ        |
| <b>&amp;</b> パスワードを変更してく | ださい              |                                                 |                      |                           | 無制限              | 208 KiB   | Eメールのみ        |
|                          |                  | ☑ 全件選択  ☑ 3 × − 11 □ − # − 左注                   | を反転 & このサーバー         | にユーザーを追加します。              | ≓ FTPユーザ         | ーを追加します。  | 🏜 ユーザーのバッチ作成。 |

(4).「ユーザーを作成」画面が表示されます。以下の内容で入力し、「作成」ボタンをクリックします。

| ログインユーザー名(注 1) | 追加(作成)したいメールアドレスを入力します。 |
|----------------|-------------------------|
|                | (電子メールアドレスの「@」の左のみ入力)   |
| パスワード (注1)     | ログインユーザーのパスワードを入力します。   |
| 本名             | ご利用者の氏名などを入力します。(任意)    |
| ログイン権限         | メールのみ (必須)              |

(※1) IMAP ご利用時もこの情報をご使用ください。

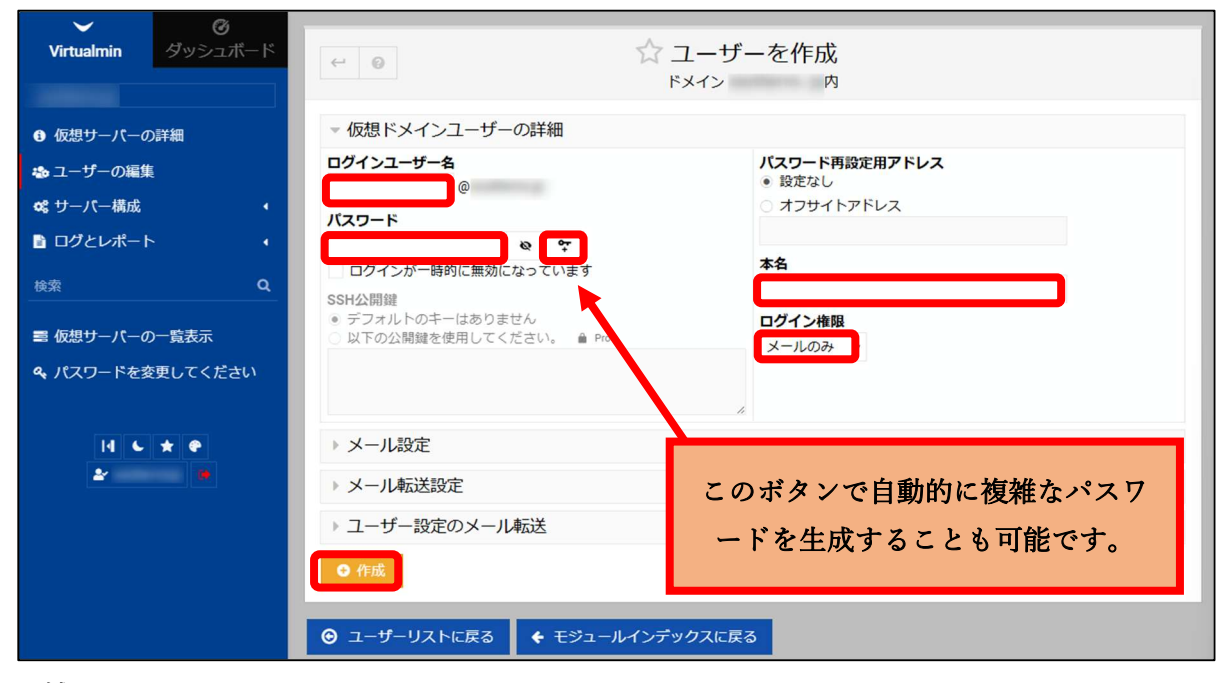

※補足

上記、「ユーザーを作成」 画面下部に表示されているオプション (「メール設定」「メール転送設定」) の設定が可能です。詳細につきましては、「6.メールのオプション設定」をご参照ください。 (5). 作成後、一覧に表示されます。

| $\sim$               | CH .    |                                                                 |                                             |                                         |                         |            |                      |
|----------------------|---------|-----------------------------------------------------------------|---------------------------------------------|-----------------------------------------|-------------------------|------------|----------------------|
| Virtualmin           | ダッシュボード | 4                                                               |                                             | ☆ ユーザー<br><sup>ドメイン</sup>               | の編集<br><sup>)ユーザー</sup> |            | T                    |
| ① 仮想サーバーの            | 詳細      | <ul> <li>☑ 全件選択</li> <li>☑ メールユーザー</li> </ul>                   | 選択を反転 & このサーバ-<br>を追加します。                   | - にユーザーを追加します。                          | ≓ FTPユーザ                | ーを追加します。   | 🚨 ユーザーのバッチ作成。        |
| 🎂 ユーザーの編集            |         | 名前 ≜                                                            | ユーザー名                                       | 本名                                      | ディスククォー                 | -ター 使用される害 | しり当て ニ ログインアクセス      |
| ✿ サーバー構成             | •       | Constraints of                                                  | 所有者                                         |                                         | 300 MiB                 | 532 KiB    | データベースそし             |
| ログとレポート              |         | hanako                                                          | hanako.                                     |                                         | 無制限                     | 140 KiB    | Eメール のみ              |
|                      |         | hanako1                                                         | hanako1.                                    |                                         | 10 MiB                  | 52 KiB     | Eメール のみ              |
| 検索                   | Q       |                                                                 | the subbers                                 | 100000000000000000000000000000000000000 | 無制限                     | 88 KiB     | Eメールのみ               |
|                      |         |                                                                 |                                             |                                         | 無制限                     | 212 KiB    | Eメールのみ               |
| 〓 仮想サーバーの            | 一覧表示    |                                                                 |                                             |                                         | 無制限                     | 132 KiB    | Eメールのみ               |
|                      |         |                                                                 |                                             |                                         | 無制限                     | 132 KiB    | Eメール のみ              |
| <b>&amp;</b> パスワードを変 | 更してください | taro                                                            | taro.                                       |                                         | 無制限                     | 108 KiB    | Eメール のみ              |
|                      |         |                                                                 |                                             |                                         | 無制限                     | 208 KiB    | Eメール のみ              |
| 14 v                 | * *     | <ul> <li>☑ 全件選択</li> <li>☑ メールユーザー</li> <li>▲ 選択したユー</li> </ul> | 選択を反転 & このサーバ・<br>を追加します。<br>─ <b>ザーを削除</b> | ーにユーザーを追加します。                           | ₽ FTPユーザ                | ーを追加します。   | <b>≛</b> ユーザーのバッチ作成。 |

例)以下の画面は、個人のメールアドレス(hanako1@xxxxx.jp)を作成する例となります。

POP3 アカウント: hanako1.xxxxx.jp

| ログインユーザー名(メールアドレス) | hanako1 (ドメイン名(「@」の右側)は入力不要) |
|--------------------|------------------------------|
| パスワード              | (入力の際、内容についてマスキングされます。)      |
| 本名                 |                              |
| ログイン権限             | メールのみ                        |

| Virtualmin ダッシュボード                                                                                                    | ←                                                                                                    |  |  |  |  |  |
|----------------------------------------------------------------------------------------------------|----------------------------------------------------------------------------------------------------|--|--|--|--|--|
| <ul> <li>・ 仮想サーバーの詳細</li> <li>・ ユーザーの編集</li> <li>・ サーバー構成</li> <li>・ ログとレポート</li> <li>・ 検索</li> <li>Q</li> <li>三 仮想サーバーの一覧表示</li> <li>・ パスワードを変更してください</li> </ul> | <ul> <li> <ul> <li></li></ul></li></ul>                                                                                        |  |  |  |  |  |
|                                                                                                    | <ul> <li>×ール設定</li> <li>×ール転送設定</li> <li>ユーザー設定のメール転送</li> <li>● 作成</li> <li>③ 1ーザーリストに戻る</li> <li>◆ モジュールインデックスに戻る</li> </ul> |  |  |  |  |  |

3.2. 代表メールアドレスを追加(作成)

代表メールアドレスとは、メール転送専用のメールアドレスです。必ず転送先 メールアドレスの設定が必要となります。

例えば、代表メールアドレス info@ xxxxx.jp 宛に送られてくるメールを taro@ xxxxx.jp および、hanako@ xxxxx.jp ヘメールを転送させたい場合にご利用いただけます。

(1). メイン画面を表示させます。「メインメニュー」の「ユーザーの編集」をクリックします。

| <b>Virtualmin</b> グッシュポード | ☆仮想メール                                 |  |  |  |  |  |  |  |  |  |
|---------------------------|----------------------------------------|--|--|--|--|--|--|--|--|--|
|                           | バージョン7.20.2、メールマネージャーモード<br>ドメイン 内     |  |  |  |  |  |  |  |  |  |
| ● 仮想サーバーの詳細               |                                        |  |  |  |  |  |  |  |  |  |
| 🏜 ユーザーの編集                 |                                        |  |  |  |  |  |  |  |  |  |
| 08 サーハー構成 •               |                                        |  |  |  |  |  |  |  |  |  |
| ログとレポート                   | メールおよび メールエイリア 仮想ワーハーの<br>FTPユーザー ス 詳細 |  |  |  |  |  |  |  |  |  |
| 検索 Q                      |                                        |  |  |  |  |  |  |  |  |  |
| ■ 仮想サーバーの一覧表示             |                                        |  |  |  |  |  |  |  |  |  |

(2). 次の画面が表示します。

| Virtualmin | ੑ <b>⊘</b><br>ダッシュボード | ~                                                                                            |                                        | ☆ ユーザー<br><sup>ドメイン</sup>                       | の編集<br><sup>ューザー</sup>            |                                        | T                                  |
|------------|-----------------------|----------------------------------------------------------------------------------------------|----------------------------------------|-------------------------------------------------|-----------------------------------|----------------------------------------|------------------------------------|
| ③ 仮想サーバーの  | 詳細                    | <ul> <li>☑ 全件選択</li> <li>☑ メールユーザーを通</li> </ul>                                              | Rを反転 & このサーバー<br>動します。                 | ーにユーザーを追加します。                                   | ₽ FTPユーザ                          | ーを追加します。                               | 🏜 ユーザーのバッチ作成。                      |
| 💩 ユーザーの編集  |                       | 名前 ≑                                                                                         | ユーザー名                                  | 本名 👙                                            | ディスククォー                           | -タ 使用される                               | 割り当て 🍦 ログインアクセス                    |
| ♥ サーバー構成   | •                     |                                                                                              | D                                      | サザンクロス                                          | 300 MiB                           | 532 KiB                                | データベース そし                          |
| ログとレポート    |                       |                                                                                              | -                                      |                                                 | 無制限                               | 140 KiB                                | Eメールのみ                             |
|            |                       |                                                                                              | -                                      |                                                 | 10 MiB                            | 52 KiB                                 | Eメールのみ                             |
| 検索         | Q                     | info                                                                                         | info.                                  | 代表アドレス                                          | 無制限                               | 76 KiB                                 | Eメールのみ                             |
|            |                       |                                                                                              | Contract Contract                      | the subsection                                  | 無制限                               | 212 KiB                                | Eメール のみ                            |
| ■ 仮想サーバーの  | 一覧表示                  |                                                                                              | and the second second second           |                                                 | 無制限                               | 132 KiB                                | Eメールのみ                             |
|            |                       |                                                                                              | the second second                      |                                                 | 無制限                               | 132 KiB                                | Eメールのみ                             |
| & パスワードを変  | 便してください               |                                                                                              | the second descent                     |                                                 | 無制限                               | 108 KiB                                | Eメールのみ                             |
|            |                       |                                                                                              | The second second                      |                                                 | 無制限                               | 208 KiB                                | Eメールのみ                             |
| 14 6<br>27 | * •                   | <ul> <li>② 全件選択</li> <li>○ 選択</li> <li>○ 選択</li> <li>○ 選択したユーザ</li> <li>▲ 選択したユーザ</li> </ul> | Rを反転 & このサーバー<br>加します。<br>一を削除         | にユーザーを追加します。                                    | ₽ FTPユーザ                          | ーを追加します。                               | ▲ ユーザーのバッチ作成。                      |
|            |                       | 新しいユーザーの<br>すべてのメールボ<br>メールクライアン                                                             | デフォルトを編集 こ<br>ックスにメールを送信<br>ト設定を表示 このド | の仮想サーバーの新しい<br>一度にすべてのユーザ<br>ます。<br>メインのユーザーのメー | ユーザーのデフォ<br>「ーに単一の電子><br>ルクライアントで | ォルト設定を表示およ<br>メールメッセージを送<br>で使用する必要がある | :び編集します。<br>信するためのフォームを開き<br>表示設定。 |

※この画面では登録済みのメールアドレスの一覧が表示(上図、点線内)されますので、登録 済みのメールアドレスの見方は上記画面を例にご説明いたします。 「名前」項目にある info が代表メールアドレスの「@」の左側となり、 ドメイン名(@の右側)の内容は画面上部の「ドメイン」の内容となります。

よって、実際のメールアドレスは下記の通りとなります。

info@xxxxx.jp

(3).「このサーバーにメールユーザーを追加します。」タブをクリックします。

| Virtualmin グッシュボード | ☆ ユーザーの編集                                                     |                         |              |          |            |                      |
|--------------------|---------------------------------------------------------------|-------------------------|--------------|----------|------------|----------------------|
|                    |                                                               |                         | 12.12        |          |            |                      |
| ● 仮想サーバーの詳細        | ☑ 全件選択  ☑ 全件選択  ☑ ★ 二 1, 7 二 ff - 友達                          | Rを反転 & このサーバー           | にユーザーを追加します。 | ≓ FTPユ–ザ | ーを追加します。   | 🚨 ユーザーのバッチ作成。        |
| 💩 ユーザーの編集          | 名前:                                                           | ユーザー名 🛊                 | 本名 🛊         | ディスククォ・  | -夕 🛊 使用される | 割り当て ≑ ログインアクセス      |
| •\$ サーバー構成 ◆       |                                                               |                         | サザンクロス       | 300 MiB  | 540 KiB    | データベース そし            |
| ログとレポート            |                                                               |                         |              | 無制限      | 140 KiB    | Eメール のみ              |
|                    |                                                               |                         |              | 10 MiB   | 52 KiB     | Eメール のみ              |
| 検索 Q               |                                                               |                         | メール送信テスト     | 無制限      | 236 KiB    | Eメールのみ               |
|                    |                                                               |                         |              | 無制限      | 132 KiB    | Eメール のみ              |
| ■ 仮想サーバーの一覧表示      |                                                               |                         |              | 無制限      | 132 KiB    | Eメール のみ              |
|                    |                                                               |                         |              | 無制限      | 108 KiB    | Eメール のみ              |
| ペ パスワードを変更してください   |                                                               |                         |              | 無制限      | 192 KiB    | Eメールのみ               |
| 14 6 🛨 🕈           | <ul> <li>図 全件選択</li> <li>● 塗井</li> <li>● メールユーザーを通</li> </ul> | Rを反転 8 このサーバー<br>助加します。 | にユーザーを追加します。 | ・FTPユーザ  | ーを追加します。   | <b>2</b> ユーザーのバッチ作成。 |
| <u>₽</u>           | 🔐 選択したユーザ                                                     | ーを削除                    |              |          |            |                      |

(4). 「ユーザーを作成」画面が表示されます。以下の内容で入力してください。

| ログインユーザー名   | 追加(作成)したい代表メールアドレスを入力します。      |
|-------------|--------------------------------|
| (代表メールアドレス) | (代表メールアドレスの「@」の左のみ入力)          |
| パスワード(注 2)  | パスワードを入力または、ボタンをクリックし、パスワードを生成 |
|             | させます。                          |
| 本名          | 代表メールアドレスの目的などを入力します。(任意)      |
| ログイン権限      | メールのみ (必須)                     |

(注2)実際の運用では、代表メールアドレスのパスワードを使用いたしません。

メールアプリケーション(Outlook、Thunderbird など)に代表メールアドレスの設定を行う必要はありませんが、安全性を考慮するため、任意のパスワードを**必ず**設定してください。

| Virtualmin           | 0<br>4 11 21 7 7 - 15 | ^                          | コーザーた作品                 |
|----------------------|-----------------------|----------------------------|-------------------------|
| Virtualitiiti        | 377 <u>-</u>          | ← © \\                     |                         |
|                      |                       |                            |                         |
| ● 仮想サーバーの            | D詳細                   | ▼ 仮想ドメインユーザーの詳細            |                         |
| 💩 ユーザーの編集            | ξ.                    | ログインユーザー名                  | パスワード再設定用アドレス<br>● 設定なし |
| ✿ サーバー構成             |                       |                            | ○ オフサイトアドレス             |
| 🖹 ログとレポー             | 8                     |                            |                         |
| 検索                   | Q                     | ロクインか一時的に無効になっています         | 本名                      |
|                      |                       | SSH公開鍵<br>● デフォルトのキーはありません | ログイン接限                  |
| ■ 仮想サーバーの            | D一覧表示                 | ○ 以下の公開鍵を使用してください。 🚔 Pi    | x-1,03                  |
| <b>&amp;</b> パスワードを3 | 変更してください              |                            |                         |
|                      |                       |                            | h.                      |
| 14 6                 | * •                   | ▶ メール設定                    |                         |
| 2                    |                       | ▶ メール転送設定                  | このボタンで自動的に複雑たパスワ        |
|                      |                       | ▶ ユーザー設定のメール転送             |                         |
|                      |                       |                            | ードを生成することも可能です。         |
|                      |                       | ◆ 作成                       |                         |
|                      |                       |                            |                         |
|                      |                       | ● ユーサーリストに戻る               |                         |

(5).「メール転送設定」の左側にある「▶」をクリックして以下の内容を入力し、最後に「作成」 をクリックします。

| 通常このユーザーに配信します | チェックを外す            |
|----------------|--------------------|
| 他のアドレスに転送する    | チェックを入れる           |
| 転送先メールアドレス     | 転送先メールアドレスを枠内に追加する |

| Virtualmin ダッシュボード                 | ←                                                                    |
|------------------------------------|----------------------------------------------------------------------|
| € 仮想サーバーの詳細                        | ▶ 仮想ドメインユーザーの詳細                                                      |
| 💩 ユーザーの編集                          | ▶ メール設定                                                              |
| 68 サーバー構成 ・                        | - メール転送設定                                                            |
| 🗈 ログとレポート 🔹                        | メインのメールアドレスが有効になっていますか?<br>● はい ○ いいえ                                |
| 検索 Q                               | 追加のメールアドレス                                                           |
| ■ 仮想サーバーの一覧表示<br>�� パスワードを変更してください |                                                                      |
| 11 6 * P<br>2* 0                   | メ <b>ールのスパムを確認しますか?</b><br>いいえ(仮想サーバーでは無効)                           |
|                                    | 通常このユーザーに配信します<br>すい、メールボックスに配送します<br>他のアドレスに転送する<br>はい、メッセージで応答します。 |
|                                    | るい、アドレスに転送します                                                        |
|                                    | 自動返信オプション                                                            |
|                                    | ▶ ユーザー設定のメール転送                                                       |
|                                    | ● 作成                                                                 |
|                                    | <ul> <li>         ・ ・ ・ ・ ・ ・ ・ ・ ・ ・ ・ ・ ・ ・ ・</li></ul>            |

(6). 作成後、一覧に表示されます。

| $\sim$                             | 64                 |              |                     |              |                        |          |               |
|------------------------------------|--------------------|--------------|---------------------|--------------|------------------------|----------|---------------|
| Virtualmin                         | ダッシュボード            | ~~           |                     | ☆ ユーザー       | の編集<br><sup>ューザー</sup> |          | τ             |
|                                    |                    |              |                     |              |                        |          |               |
| ● 仮相サーバーの                          | . <del>≣¥</del> sm | ☑ 全件選択 🖻 選択  | を反転   このサーバー        | にユーザーを追加します。 | ≓ FTPユーザー              | を追加します。  | 🚨 ユーザーのバッチ作成。 |
|                                    | ot-em              | ☑ メールユーザーを追加 | 加します。               |              |                        |          |               |
| 💩 ユーザーの編集                          |                    |              |                     | 1.6          |                        |          |               |
| ** サーバー様成                          |                    | 名前:          | ユーサー名 🔅             | 本名 🔅         | ティスククォー                | ター使用される割 | り当て、ロクインアクセス  |
| ₩ <sub>0</sub> · ) — / ( — //9//00 |                    | <b>7711</b>  |                     |              | 300 MiB                | 532 KiB  | データベース そし     |
| 🖹 ログとレポート                          | • •                | hanako       | hanako.             |              | 無制限                    | 140 KiB  | Eメールのみ        |
|                                    |                    |              |                     |              | 10 MiB                 | 52 KiB   | Eメールのみ        |
| 検索                                 | Q                  | info         | info.               | 代表アドレス       | 無制限                    | 80 KiB   | Eメールのみ        |
|                                    |                    |              |                     |              | 無制限                    | 212 KiB  | Eメールのみ        |
| ■ 仮想サーバーの                          | 一覧表示               |              |                     |              | 無制限                    | 132 KiB  | Eメールのみ        |
|                                    |                    |              | and being a sublime |              | 無制限                    | 132 KiB  | Eメールのみ        |
| & パスワードを変                          | 便してください            | taro         | taro.               |              | 無制限                    | 108 KiB  | Eメールのみ        |
|                                    |                    |              | real conditions:    |              | 無制限                    | 208 KiB  | Eメールのみ        |
|                                    |                    | K.K.         |                     |              |                        |          |               |

例)以下の画面は、代表メールアドレス(soumu@xxxxx.jp)に送られてくるメールを次のメール アドレスに転送する設定例となります。

転送先

- hanako1@xxxxx.jp
- taro@xxxxx.jp
- taro1@aaa.co.jp

| 代表メールアドレス      | soumu (ドメイン名(「@」の右側)は入力不要) |
|----------------|----------------------------|
| 本名             | 総務専用代表アドレス                 |
| 通常このユーザーに配信します | チェックを外す                    |
| 他のアドレスに転送する    | チェックを入れる                   |
| 転送先メールアドレス     | hanako1@xxxxx.jp           |
|                | taro@xxxxx.jp              |
|                | taro1@aaa.co.jp            |

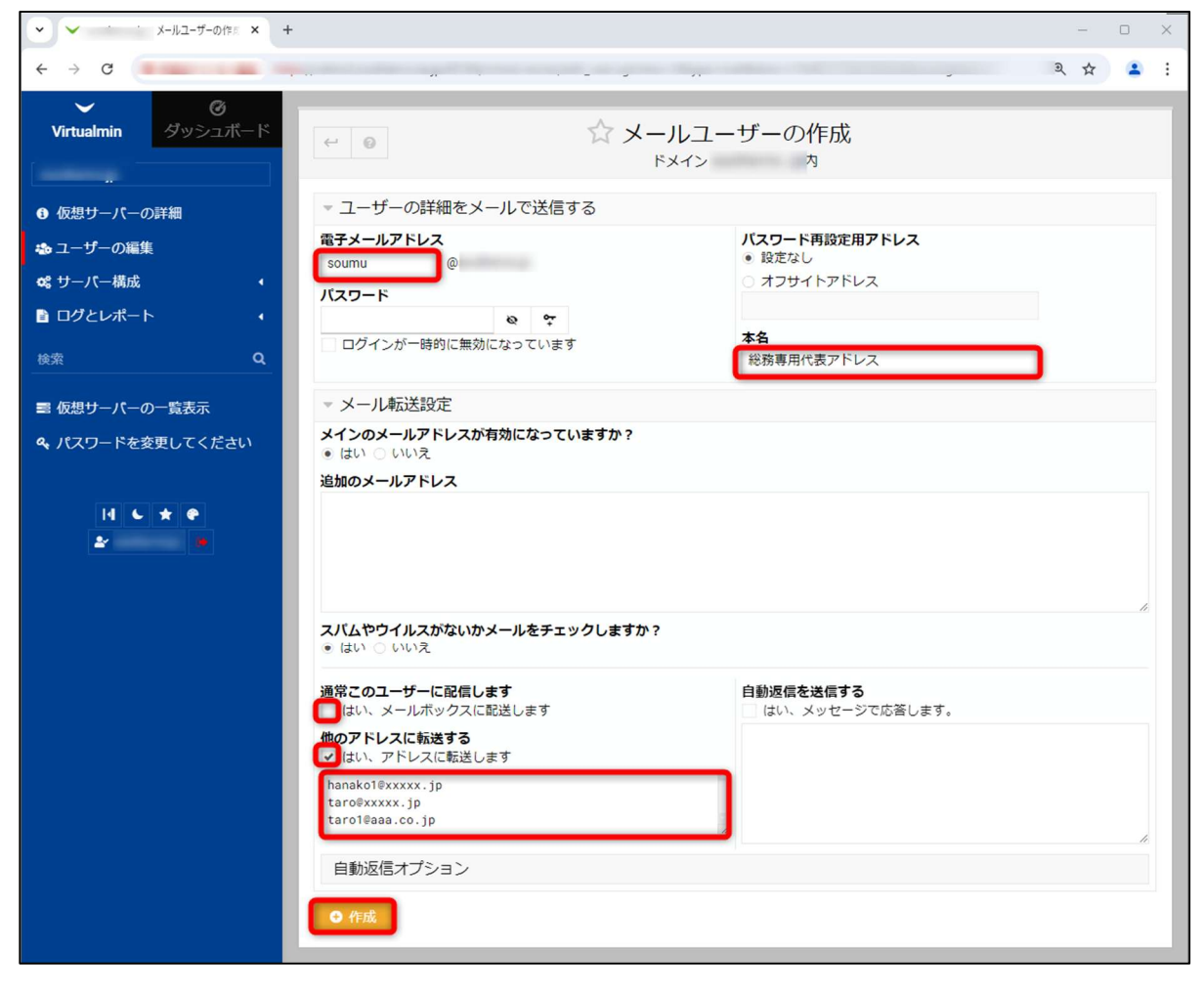

#### 4. メールアドレスの編集

(1). メイン画面を表示させます。「メインメニュー」の「ユーザーの編集」をクリックします。

| Virtualmin グッシュボード                                                                | ☆ 仮想メール<br>バージョン7.20.2、メールマネージャーモード<br>ドメイン 内           |  |  |  |  |  |
|-----------------------------------------------------------------------------------|---------------------------------------------------------|--|--|--|--|--|
| <ul> <li>仮想サーバーの詳細</li> <li>ユーザーの編進</li> <li>な、サーバー構成</li> <li>ログとレポート</li> </ul> | メールおよび<br>FTPユーザー     メールエイリア<br>ス     (現サー/(-の))<br>詳細 |  |  |  |  |  |
| 検索 Q<br>雪 仮想サーバーの一覧表示<br>역、パスワードを変更してください                                         |                                                         |  |  |  |  |  |

(2). 次の画面が表示します。

| Virtualmin | <b>⊘</b><br>ダッシュボード | ☆ ユーザーの編集                                                       |                     |              |          |             |                |  |
|------------|---------------------|-----------------------------------------------------------------|---------------------|--------------|----------|-------------|----------------|--|
| -          |                     |                                                                 |                     | ドメイン         | の8ユーザー   | -           |                |  |
| ③ 仮想サーバーの  | 詳細                  | <ul> <li>図 全件選択</li> <li>ピ 選択を</li> <li>☑ メールユーザーを追加</li> </ul> | 反転 & このサーバー<br>します。 | にユーザーを追加します。 | ≓ FTPユーザ | ーを追加します。    | 🏜 ユーザーのバッチ作成。  |  |
| 💩 ユーザーの編集  |                     | 名前 🛊                                                            | ユーザー名 🗧             | 本名           | ディスククォー  | −夕 🕆 使用される書 | り当て : ログインアクセン |  |
| 📽 サーバー構成   | •                   | 原有者                                                             |                     | サザンクロス       | 300 MiB  | 540 KiB     | データベース そし      |  |
| 🖹 ログとレポート  | • •                 |                                                                 |                     |              | 無制限      | 140 KiB     | Eメール のみ        |  |
|            |                     |                                                                 |                     |              | 10 MiB   | 52 KiB      | Eメール のみ        |  |
| 検索         | Q                   |                                                                 |                     | メール送信テスト     | 無制限      | 236 KiB     | Eメールのみ         |  |
|            |                     |                                                                 |                     |              | 無制限      | 132 KiB     | Eメール のみ        |  |
| ■ 仮想サーバーの  | 一暫表示                |                                                                 |                     |              | 無制限      | 132 KiB     | Eメール のみ        |  |
|            |                     |                                                                 |                     |              | 無制限      | 108 KiB     | Eメール のみ        |  |
| 🔍 パスワードを変  | 更してください             |                                                                 | Carl Constitution   |              | 無制限      | 192 KiB     | Fメールのみ         |  |

(3). 一覧から編集したい「名前」をクリックします。

| ✓<br>Virtualmin | <b>⊘</b><br>ダッシュボード | ~                                                             |                       | ☆ユーザー        | の編集      |                 | T             |
|-----------------|---------------------|---------------------------------------------------------------|-----------------------|--------------|----------|-----------------|---------------|
|                 |                     |                                                               |                       | ドメイン         | の8ユーザー   | -               |               |
| 仮想サーバーの         | )詳細                 | <ul> <li>図 全件選択</li> <li>ピ 選択</li> <li>☑ メールユーザーを追</li> </ul> | を反転 & このサーバー<br>加します。 | にユーザーを追加します。 | ≓ FTPユーザ | ーを追加します。        | 2-ザーのバッチ作成。   |
| 💩 ユーザーの編集       | L                   | 夕前▲                                                           | <b>¬_+f_∕</b> ∕       | *2           | ディフククナ   | - 々 ▲ 体田 ナわ ス割り |               |
| 📽 サーバー構成        |                     | 12 89                                                         |                       | 半台           | 200 MiP  |                 | ゴークベーフスレ      |
| 🖹 ログとレポート       |                     | hanako                                                        | hanako                | 9999962      | 無制限      | 140 KiB         | Eメールのみ        |
|                 |                     | hanako1                                                       | hanako1.              |              | 10 MiB   | 52 KiB          | Eメール のみ       |
| 検索              | Q                   |                                                               | contraction country   | メール送信テスト     | 無制限      | 236 KiB         | Eメールのみ        |
|                 |                     |                                                               |                       |              | 無制限      | 132 KiB         | Eメールのみ        |
| ■ 仮想サーバーの       | )一覧表示               |                                                               |                       |              | 無制限      | 132 KiB         | Eメール のみ       |
|                 |                     |                                                               |                       |              | 無制限      | 108 KiB         | Eメール のみ       |
| & パスワードを変       | 変してください             |                                                               |                       |              | 無制限      | 192 KiB         | Eメールのみ        |
|                 |                     | ☑ 全件選択  ☑ 建択                                                  | を反転 & このサーバー          | にユーザーを追加します。 | ≓ FTPユーザ | ーを追加します。        | 2 ユーザーのバッチ作成。 |

※補足

以下の機能は、ご利用いただけません。

- ・「FTP ユーザーを追加します。」
- ・「ユーザーのバッチ作成。」

(4).「ユーザーを編集」画面が表示されます。

| Virtualmin ダッシュボード | ← ユーザーを編集 ドメイン 内                                                                                                    |
|--------------------|----------------------------------------------------------------------------------------------------|
| € 仮想サーバーの詳細        | ▼ 仮想ドメインユーザーの詳細                                                                                                    |
| わ ユーザーの編集          | ログインユーザー名 パスワード再設定用アドレス<br>banakat の設定だり。                                                                                                    |
| ✿ サーバー構成 ・         | 電子メールアドレス<br>「オフサイトアドレス                                                                                                    |
| ログとレポート            | hanako1 @                                                                                                    |
| 検索Q                | バスワード     本名            ・変更しない         ・         ・         ・                                                                                    |
| ■ 仮想サーバーの一覧表示      | <ul> <li>C に設定</li> <li>● * 2024/10/10の最終変</li> <li>ログイン権限</li> <li>メールのみ ▼</li> </ul>                                                          |
| & パスワードを変更してください   | ログインが一時的に無効になっています     前回のメールログイン       SSH公開鍵     POP3 (メールの取得)     2024/10/16 01:01       ● デフォルトのキーはありません     以下の公開鍵を使用してください。 ● Pro     Pro |
|                    | h                                                                                                    |

(5). 変更対象の項目を修正して、「保存」ボタンをクリックします。

| ✔                                                                                                    | ☆ ユーザーを編集     ドメイン 内                                                                                                    |  |  |  |  |  |  |  |
|----------------------------------------------------------------------------------------------------|----------------------------------------------------------------------------------------------------|--|--|--|--|--|--|--|
| <ul> <li>● 仮想サーバーの詳細</li> <li>◆ ユーザーの編集</li> <li>◆ サーバー構成</li> <li>● ログとレポート</li> <li>● 位グとレポート</li> <li>● 位グとレポート</li> <li>● 位クレーバーの一覧表示</li> <li>●、パスワードを変更してください</li> </ul> | <ul> <li>仮想ドメインユーザーの詳細</li> <li>ログインユーザー名<br/>hanako1.</li> <li>電子メールアドレス<br/>hanako1 @</li> <li>パスワード</li> <li>改定なし</li> <li>オフサイトアドレス</li> <li>カフサイトアドレス</li> <li>オフサイトアドレス</li> <li>プスワード</li> <li>変更しない ・</li> <li>ログインが一時的に無効になっています</li> <li>SSH公開鍵</li> <li>デフォルトのギーはありません</li> <li>以下の公開鍵を使用してください。 ● Pro</li> </ul> |  |  |  |  |  |  |  |
|                                                                                                    | <ul> <li>・ メール設定</li> <li>・ メール転送設定</li> <li>・ ユーザー設定のメール転送</li> <li>● 保存 &amp; Userminにログイン ● 削除</li> <li>● コーザーリストに戻る ◆ モジュールインデックスに戻る</li> </ul>                                                                                                    |  |  |  |  |  |  |  |

※補足

| ログインが一時的に無効 | チェックを入れると、アカウントが一時的に無効になります。 |
|-------------|------------------------------|
| になっています     | 但し、メールの受信は行われます。             |

「ユーザーを編集」画面下部に表示されるオプション(「メール設定」「メール転送設定」)の設定 変更も可能です。詳細につきましては、「6.メールのオプション設定」をご参照ください。

#### 5. メールアドレスの削除

(1). メイン画面を表示させます。「メインメニュー」の「ユーザーの編集」をクリックします。

| Virtualmin ダッシュボー                                                    | ☆ 仮想メール<br>バージョン7.20.2、メールマネージャーモード |  |  |  |  |
|----------------------------------------------------------------------|-------------------------------------|--|--|--|--|
| ● 仮想サーバーの詳細                                                          | W CEXT                              |  |  |  |  |
| <ul> <li>20 ユーサーの編集</li> <li>02 サーバー構成</li> <li>■ ログとレポート</li> </ul> |                                     |  |  |  |  |
| 検索 C                                                                 |                                     |  |  |  |  |
| ■ 仮想サーバーの一覧表示<br>& パスワードを変更してください                                    |                                     |  |  |  |  |

(2). 次の画面が表示します。

|            | 64      |                   |                  |          |                 |               |            |                 |
|------------|---------|-------------------|------------------|----------|-----------------|---------------|------------|-----------------|
| Virtualmin | ダッシュボード | 4                 |                  |          | ☆ ユーザー(<br>ドメイン | の編集<br>の8ユーザー |            | ٣               |
| ● 仮想サーバーの  | 詳細      | ☑ 全件選択  ☑ メールユーザー | 選択を反転<br>を追加します。 | & このサーバ- | ーにユーザーを追加します。   | ≓ FTPユーザ-     | ーを追加します。   | 🏜 ユーザーのバッチ作成。   |
| 🐟 ユーザーの編集  |         | 名前 🛊              | -د<br>-د         | ザー名≑     | 本名 🛊            | ディスククォー       | タ 🛊 使用される書 | 別り当て 🛊 ログインアクセス |
| 📽 サーバー構成   | .€      |                   | 所有者              |          | サザンクロス          | 300 MiB       | 540 KiB    | データベース そし       |
| 🖹 ログとレポート  |         |                   |                  |          |                 | 無制限           | 140 KiB    | Eメール のみ         |
|            |         |                   |                  |          |                 | 10 MiB        | 52 KiB     | Eメールのみ          |
| 検索         | Q       |                   |                  |          | メール送信テスト        | 無制限           | 236 KiB    | Eメールのみ          |
| -          |         |                   |                  |          |                 | 無制限           | 132 KiB    | Eメール のみ         |
| ■ 仮相サーバーの  | 一暫表示    |                   |                  |          |                 | 無制限           | 132 KiB    | Eメール のみ         |
|            | Jan     |                   |                  |          |                 | 無筆品           | 108 KiB    | Fメールのみ          |

(3). 一覧から削除したい「名前」にチェックを入れ、「選択したユーザーを削除」をクリック

| Virtualmin ダッシ  | ノユボード | <del>(</del> -) |                   | ☆ ユーザー<br>ドメイン   | <mark>の編集</mark><br>.jpの 9ユーザー |            | T               |
|-----------------|-------|-----------------|-------------------|------------------|--------------------------------|------------|-----------------|
| ● 仮想サーバーの詳細     |       | ☞ 全件選択 🖻 選択     | マを反転 さんのサー        | - バーにユーザーを追加します。 | ≓ FTPユーザーを追                    | 加します。      | 👪 ユーザーのバッチ作成。   |
|                 |       | ☑ メールユーザーを追     | 加します。             |                  |                                |            |                 |
| 🚵 ユーザーの編集       |       | 名前              | ユーザー名             | 本名               | ディスククォータ                       | 使用される<br>割 | しり当て き ログインアクセン |
| <b>♀</b> サーバー構成 |       |                 |                   |                  | 300 MiB                        | 532 KiB    | データベースそし        |
| ▶ ログとレポート       |       | hanako          | hanako.           |                  | 無制限                            | 140 KiB    | Eメールのみ          |
|                 |       | hanako1         | hanako1.          |                  | 10 MiB                         | 52 KiB     | Eメールのみ          |
| 検索              | a     |                 |                   | 1000101          | 無制限                            | 88 KiB     | Eメール のみ         |
|                 |       |                 |                   |                  | 無制限                            | 212 KiB    | Eメールのみ          |
| ■ 仮想サーバーの一覧表示   | ÷.    |                 |                   |                  | 無制限                            | 132 KiB    | Eメールのみ          |
|                 |       |                 | the second second |                  | 無制限                            | 132 KiB    | Eメールのみ          |
| ペ パスワードを変更してく   | ださい   | taro            | taro.             |                  | 無制限                            | 108 KiB    | Eメール のみ         |
|                 |       |                 | the contractor    |                  | 無制限                            | 208 KiB    | Eメール のみ         |
| 14 6 * 8        |       | ☞ 全件選択 😁 選択     | マを反転 き このサー       | -バーにユーザーを追加します。  | ≓ FTPユーザーを追                    | 加します。      | 🏜 ユーザーのバッチ作成。   |
|                 |       | ☑ メールユーザーを追     | 加します。             |                  |                                |            |                 |

(4). 削除するユーザーを確認し、問題なければ「はい、削除します」をクリックします。

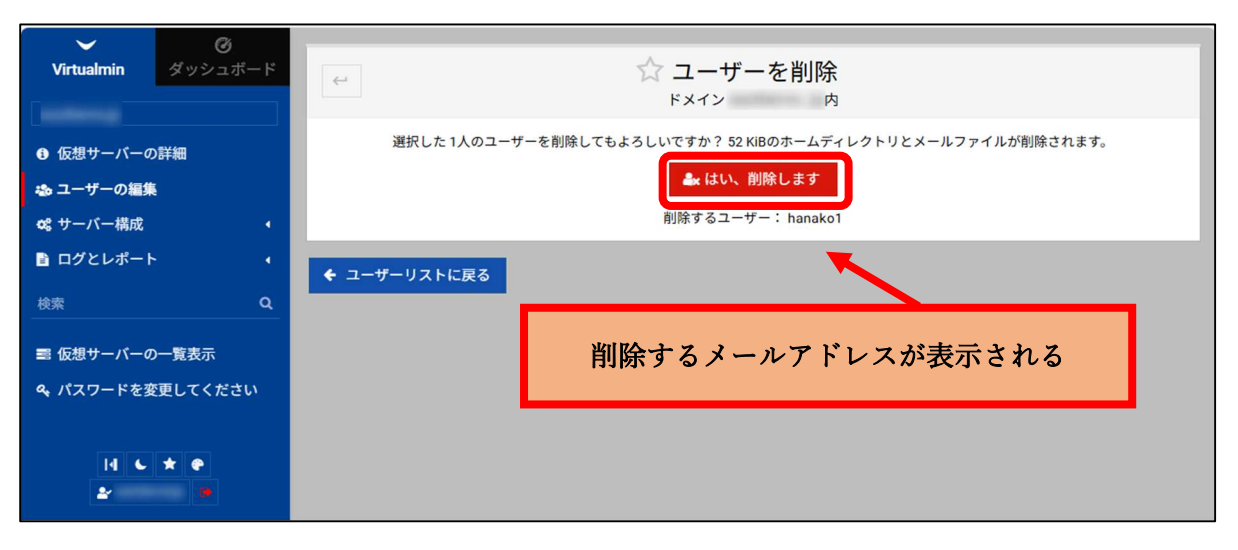

6. メールのオプション設定

オプション設定は、「メール設定」、「メール転送設定」があります。以下に手順を記載します。 ※「ユーザー設定のメール転送」については、現在ご利用頂けません。

6.1. メール設定

メール設定では、メールアカウント(POP3アカウント)のメールボックス使用可能容量設定が 行えます。以下に手順を記載します。

(1). メイン画面を表示させます。「メインメニュー」の「ユーザーの編集」をクリックします。

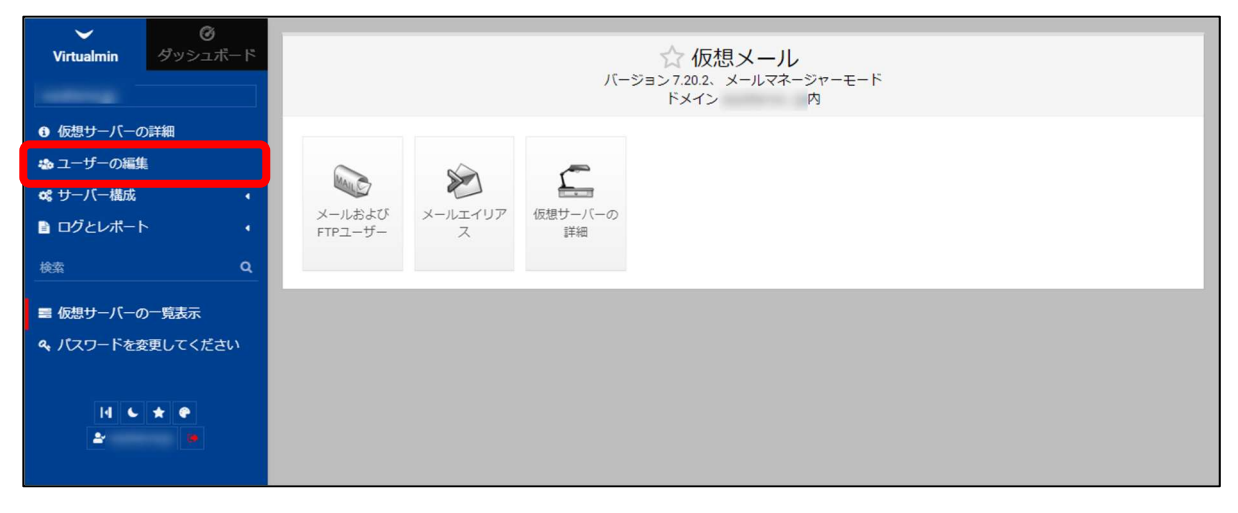

(2). 次の画面が表示します。メールボックス使用可能容量設定を行うユーザー名をクリックします。

| Virtualmin ダッシュボード          | 4                                                                                         |                                     | ☆ ユーザー<br><sup>ドメイン</sup>               | の編集<br><sup>)ユーザー</sup> |         | ٣                    |
|-----------------------------|-------------------------------------------------------------------------------------------|-------------------------------------|-----------------------------------------|-------------------------|---------|----------------------|
| ❸ 仮想サーバーの詳細                 | <ul> <li>☑ 全件選択</li> <li>☑ 送 選択を反執</li> <li>☑ メールユーザーを追加しま</li> </ul>                     | 岳 このサーバー<br>ます。                     | こユーザーを追加します。                            | ≓ FTPユーザーを追             | 加します。   | 🚨 ユーザーのバッチ作成。        |
| 🎂 ユーザーの編集                   | 名前 🛊                                                                                      | ユーザー名 🛊                             | 本名                                      | ディスククォータ                | 使用される割  | り当て 🛊 ログインアクセス       |
| o2 サーバー構成 ◆                 | (612)                                                                                     |                                     |                                         | 300 MiB                 | 532 KiB | データベース そし            |
| 🗈 ログとレポート 🔹                 |                                                                                           |                                     |                                         | 無制限                     | 140 KiB | Eメール のみ              |
|                             | hanako1                                                                                   | hanako1.                            |                                         | 10 MiB                  | 52 KiB  | Eメールのみ               |
| 検索    Q                     |                                                                                           |                                     | 100000000000000000000000000000000000000 | 無制限                     | 88 KiB  | Eメールのみ               |
|                             |                                                                                           |                                     |                                         | 無制限                     | 212 KiB | Eメールのみ               |
| ■ 仮想サーバーの一覧表示               |                                                                                           |                                     |                                         | 無制限                     | 132 KiB | Eメールのみ               |
|                             |                                                                                           |                                     |                                         | 無制限                     | 132 KiB | Eメールのみ               |
| <b>&amp;</b> パスワードを変更してください |                                                                                           |                                     |                                         | 無制限                     | 108 KiB | Eメールのみ               |
|                             |                                                                                           |                                     |                                         | 無制限                     | 208 KiB | Eメールのみ               |
|                             | <ul> <li>② 全件選択</li> <li>○ 送用を反射</li> <li>○ メールユーザーを追加しま</li> <li>▲ 選択したユーザーを肖</li> </ul> | a このサーバー <br>ます。<br><mark>川除</mark> | こユーザーを追加します。                            | ≓ FTPユーザーを追             | 加します。   | <b>≵</b> ユーザーのバッチ作成。 |

(3). 次の画面が表示します。

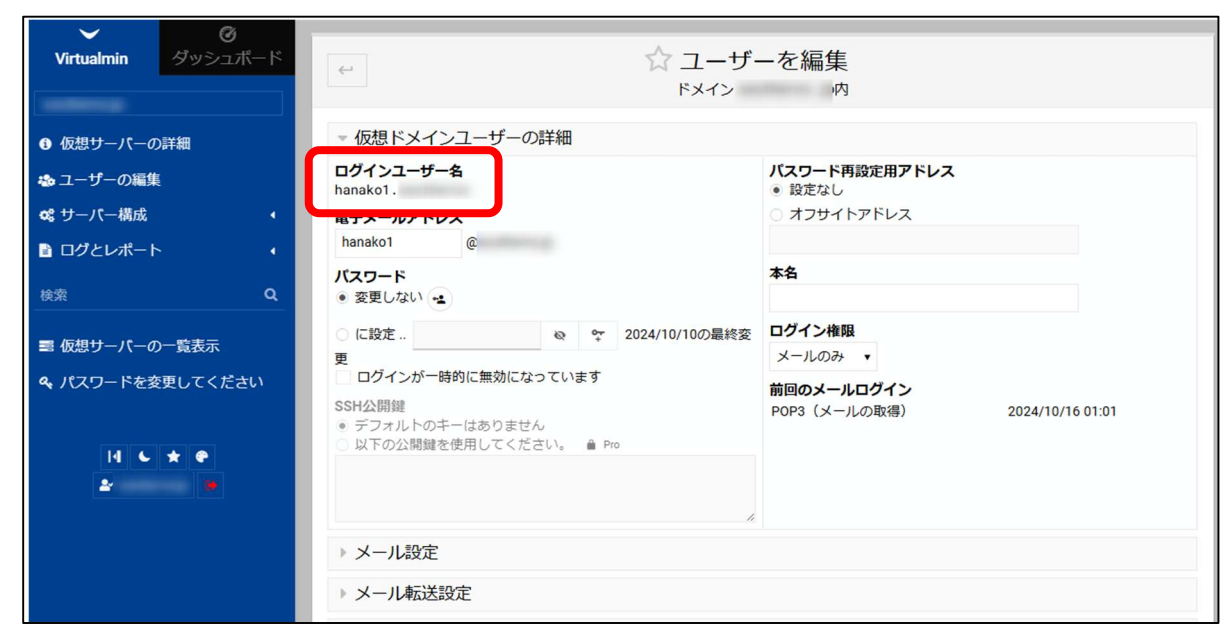

(4). 「メール設定」の左側にある「▶」をクリックします。

| Virtualmin ダッシュボード                                                | ← ☆ ユーザーを編集<br>ドメイン 内                                                                                                |                                                    |  |  |  |  |  |
|-------------------------------------------------------------------|----------------------------------------------------------------------------------------------------|----------------------------------------------------|--|--|--|--|--|
| ⑤ 仮想サーバーの詳細                                                       | ▼ 仮想ドメインユーザーの詳細                                                                                                    |                                                    |  |  |  |  |  |
| わ ユーザーの編集                                                         | ログインユーザー名<br>hanako1.                                                                                                | パスワード再設定用アドレス<br>● 設定なし                            |  |  |  |  |  |
| 📽 サーバー構成 🔹                                                        | 電子メールアドレス                                                                                                    | ○ オフサイトアドレス                                        |  |  |  |  |  |
| ≧ ログとレポート <                                                       | hanako1 @                                                                                                    |                                                    |  |  |  |  |  |
|                                                                   | パスワード                                                                                                    | 本名                                                 |  |  |  |  |  |
| 検索 Q                                                              | ● 変更しない 🛥                                                                                                    |                                                    |  |  |  |  |  |
| ■ 仮相サーバーの一覧表示                                                     | ○ に設定 🛛 💩 🗣 2024/10/10の最終変                                                                                           | ログイン権限                                             |  |  |  |  |  |
|                                                                   | 更                                                                                                    | メールのみ・                                             |  |  |  |  |  |
| <ul> <li>▲、パスワードを変更してください</li> <li>14 ● ★ ●</li> <li>▲</li> </ul> | <ul> <li>□ リークノルー@byに無効になっています</li> <li>SH公開鍵</li> <li>● デフォルトのキーはありません</li> <li>○ 以下の公開鍵を使用してください。 ≜ Pro</li> </ul> | <b>前回のメールログイン</b><br>POP3(メールの取得) 2024/10/16 01:01 |  |  |  |  |  |
|                                                                   | <ul> <li>ル</li> <li>メール設定</li> <li>&gt; メール転送設定</li> </ul>                                                           |                                                    |  |  |  |  |  |

(5).「メール設定」の内容が表示します。

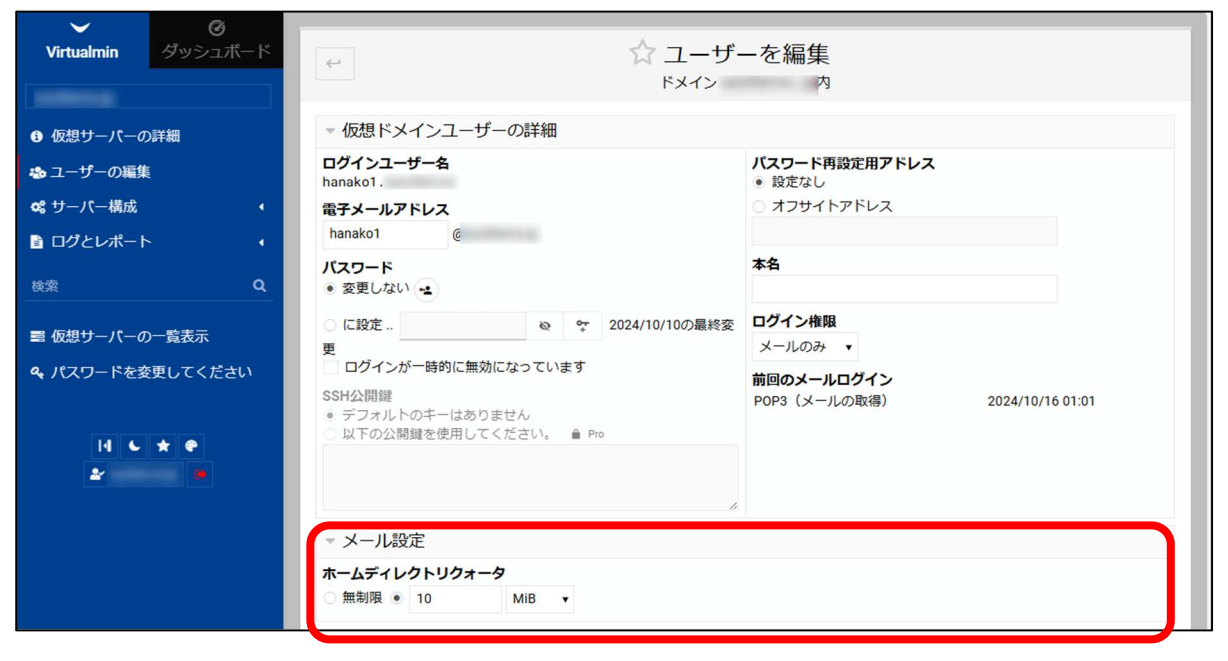

(6). 最大使用可能容量を設定します。設定後、「保存」をクリックします。

| ✔ ⑦<br>Virtualmin ダッシュボード                                   | ← ☆ ユーザーを編集<br>ドメイン 内                                                                                                    |                                                                                |  |  |  |  |
|-------------------------------------------------------------|----------------------------------------------------------------------------------------------------|--------------------------------------------------------------------------------|--|--|--|--|
| ● 仮想サーバーの詳細                                                 | ▼ 仮想ドメインユーザーの詳細                                                                                                    |                                                                                |  |  |  |  |
| ▲ ユーザーの編集                                                   | ログインユーザー名<br>hanako1 .                                                                                                    | バスワード再設定用アドレス<br>● 設定なし                                                        |  |  |  |  |
| ✿ サーバー構成 ・                                                  | 電子メールアドレス                                                                                                    | ○ オフサイトアドレス                                                                    |  |  |  |  |
|                                                             |                                                                                                    | 本名                                                                             |  |  |  |  |
| <ul> <li>○ 仮想サーバーの一覧表示</li> <li>● パスワードを変更してください</li> </ul> | <ul> <li>● 変更しない</li> <li>● に設定:</li> <li>● で 2024/10/10の最終変更</li> <li>■ ログインが一時的に無効になっています</li> <li>SSH公開鍵</li> <li>● デフオルトのキーはありません</li> <li>● 以下の公開鍵を使用してください。 ● Pro</li> </ul> | <b>ログイン権限</b><br>メールのみ ▼<br><b>前回のメールログイン</b><br>POP3(メールの取得) 2024/10/16 01:01 |  |  |  |  |
|                                                             | //<br>▼ メール設定<br>ホームディレクトリクォータ<br>(無制限 ● 10 MiB ▼<br>> メール転送設定<br>> ユーザー設定のメール転送<br>② 保存 & Userminにログイン ② 消除                                                                       |                                                                                |  |  |  |  |

## ※補足

| ホームディレクトリクォータ | メールボックスの最大使用可能容量を設定できます。    |
|---------------|-----------------------------|
|               | ※設定する単位は、プルダウンメニューから選択      |
|               | 「無制限」を選択した場合、ご契約容量の空き最大容量まで |
|               | 利用できます。                     |

## 【使用できる最大ディスク容量の例】

| ご契約容量    | taro@aaa.co.jp<br>の容量設定 | ディスクの空き容量                   |               | taro@aaa.co.jp<br>が使用できる最<br>大ディスク容量 |
|----------|-------------------------|-----------------------------|---------------|--------------------------------------|
| 1 0 0 MB | 無制限                     | 40MB<br>※60MBけ他メールアドレスで使用済み | $\rightarrow$ | 4 0 MB                               |
|          |                         | 4 0 MB                      |               |                                      |
|          | 1 0 MB                  | ※60MB は他メールアドレスで使用済み        | $\rightarrow$ | 1 0 MB                               |
|          | 無生瓜阳                    | 6 MB                        |               | 6 MB                                 |
|          | 無响敌                     | ※94MB は他メールアドレスで使用済み        |               | 0 1010                               |
|          | 1 0 MB                  | 6 MB                        | $\rightarrow$ | 6 MB                                 |
|          | I UNID                  | ※94MB は他メールアドレスで使用済み        |               | 0 MID                                |

6.2. メール転送設定

メールアドレス(転送元メールアドレス)へ送信されたメールを別のメールアドレスへ転送 させることができます。以下に手順を記載します。

(1). メイン画面を表示させます。「メインメニュー」の「ユーザーの編集」をクリックします。

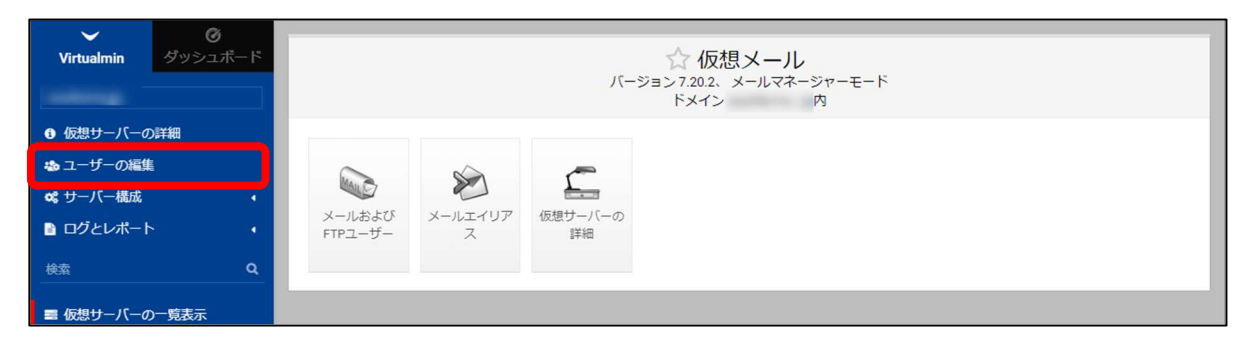

(2). 次の画面が表示します。メール転送設定を行うユーザー名をクリックします。

| $\sim$      | Ch.     |                         |                       |                           |               |                  |                    |
|-------------|---------|-------------------------|-----------------------|---------------------------|---------------|------------------|--------------------|
| Virtualmin  | ダッシュボード |                         |                       | ☆ ユーザー<br><sup>ドメイン</sup> | の編集           |                  | τ                  |
| ⑤ 仮想サーバーの詳細 |         | ☑ 全件選択 □ 選邦 ☑ メールコーザーを追 | Rを反転 & このサーバー         | にユーザーを追加します。              | ≓ FTPユーザ      | ーを追加します。         | 👪 ユーザーのバッチ作成。      |
| 💩 ユーザーの編集   |         | 2前▲                     | フーザー名                 | 太久 ≜                      | ディスククォー       | -ター 使田される        | 山り当て ログインアクセス      |
| ✿ サーバー構成    |         | (Kit                    |                       | 4~13 ¥                    | 300 MiB       | 532 KiB          | データベースそし           |
| 📄 ログとレポート   |         |                         | And the second second |                           | 無制限           | 140 KiB          | Eメールのみ             |
| 検索          | Q       | hanako1                 | hanako1.              |                           | 10 MiB<br>無制限 | 52 KiB<br>88 KiB | Eメール のみ<br>Eメール のみ |
|             |         |                         |                       |                           | 無制限           | 212 KiB          | Eメールのみ             |
| ■ 仮想サーバーの一  | 龍表示     |                         |                       |                           | 無制限           | 132 KiB          | Eメールのみ             |
|             |         |                         |                       |                           | 単金言語          | 132 KiB          | FXールのみ             |

(3). 次の画面が表示します。

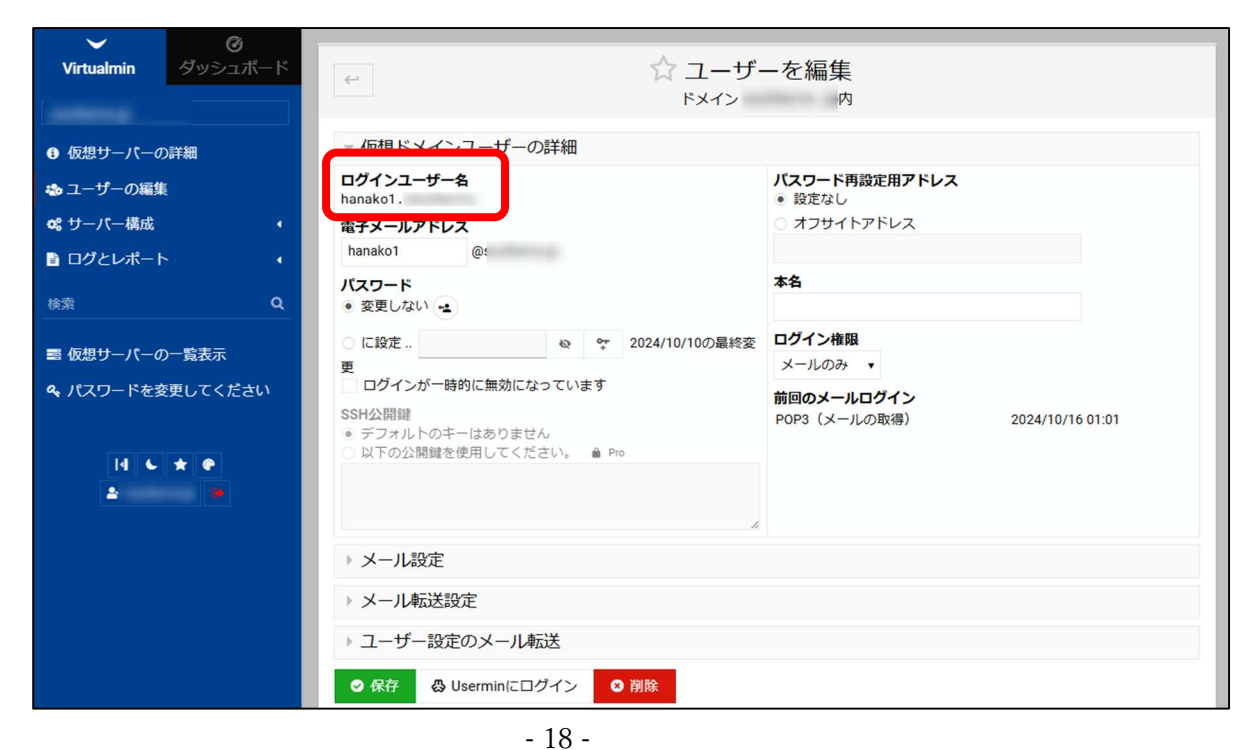

(4). 「メール転送設定」の左側にある「▶」をクリックします。

| <b>、</b>                                                                                 | ← ☆ ユーザーを編集<br>ドメイン 内                                                                                                    |                                                                         |  |  |  |  |
|------------------------------------------------------------------------------------------|----------------------------------------------------------------------------------------------------|-------------------------------------------------------------------------|--|--|--|--|
| € 仮想サーバーの詳細                                                                              | ▼ 仮想ドメインユーザーの詳細                                                                                                    |                                                                         |  |  |  |  |
| 💫 ユーザーの編集                                                                                | <mark>ログインユーザー名</mark><br>hanako1.                                                                                                    | <b>バスワード再設定用アドレス</b> <ul> <li>● 設定なし</li> </ul>                         |  |  |  |  |
| ✿ サーバー構成 •                                                                               | 電子メールアドレス                                                                                                    | ○ オフサイトアドレス                                                             |  |  |  |  |
| 🖹 ログとレポート 🔹                                                                              | hanako1 @t                                                                                                    |                                                                         |  |  |  |  |
| <sub>検索</sub> Q                                                                          | バスワード<br>• 変更しない ••                                                                                                    | 本名                                                                      |  |  |  |  |
| <ul> <li>■ 仮想サーパーの一覧表示</li> <li>� パスワードを変更してください</li> <li>I4 • ★ ●</li> <li>▲</li> </ul> | <ul> <li>○ に設定</li> <li>○ ● ● 2024/10/10の最終変</li> <li>更</li> <li>□ ログインが一時的に無効になっています</li> <li>SSH公開鍵</li> <li>● デフォルトのキーはありません</li> <li>○ 以下の公開鍵を使用してください。 ● Pro</li> </ul> | <b>ログイン権限</b><br>メールのみ ▼<br>前回のメールログイン<br>POP3(メールの取得) 2024/10/16 01:01 |  |  |  |  |
|                                                                                          | <ul> <li>メール設定</li> <li>メール転送設定</li> <li>ユーザー設定のメール転送</li> <li>② 保存 @ Userminにログイン ◎ 粥除</li> <li>③ ユーザーリストに戻る ◆ モジュールインデックスに戻っ</li> </ul>                                    | 3                                                                       |  |  |  |  |

(5). 「メール転送設定」が表示します。

| Virtualmin ダッシュボード                                                                        | ← ☆ ユーザーを編集<br>ドメイン 内                                                                                                    |                                                                            |  |  |  |  |  |
|-------------------------------------------------------------------------------------------|----------------------------------------------------------------------------------------------------|----------------------------------------------------------------------------|--|--|--|--|--|
| € 仮想サーバーの詳細                                                                               | ▶ 仮想ドメインユーザーの詳細                                                                                                    |                                                                            |  |  |  |  |  |
| わ ユーザーの編集                                                                                 | ▶ メール設定                                                                                                    | ▶ メール設定                                                                    |  |  |  |  |  |
| 😋 サーバー構成 🔹 📢                                                                              | メール転送設定                                                                                                    |                                                                            |  |  |  |  |  |
| <ul> <li>ログとレポート・</li> <li>検索</li> <li>Q</li> </ul>                                       | メインのメールアドレスが有効になっていますか?<br>● はい ○ いいえ<br>追加のメールアドレス                                                                                                    | <b>受信メールファイル</b><br>, /hanako1/Maildir (新着メールを受信<br>しました 2024/10/16 01:01) |  |  |  |  |  |
| <ul> <li>■ 仮想サーバーの一覧表示</li> <li>ヘ, パスワードを変更してください</li> <li> 1 レ ★ ●</li> <li>▶</li> </ul> | <b>スパムやウイルスがないかメールをチェックしますか?</b><br>● はい ○ いいえ                                                                                                    |                                                                            |  |  |  |  |  |
|                                                                                           | <ul> <li>通常このユーザーに配信します</li> <li>ぐ はい、メールボックスに配送します</li> <li>他のアドレスに転送します</li> <li>はい、アドレスに転送します</li> <li>自動返信オプション</li> <li>♪ ユーザー設定のメール転送</li> </ul> | <b>自動返信を送信する</b><br>はい、メッセージで応答します。                                        |  |  |  |  |  |
|                                                                                           | ♥ 保存 偽 Userminにログイン ♀ 削除                                                                                                    |                                                                            |  |  |  |  |  |

(6).「メール転送設定」を設定します(赤実線枠内)。設定後、「保存」をクリックします。

| 通常このユーザーに配信 | ・個人のメールボックスの場合は、チェックがあること          |
|-------------|------------------------------------|
| します         | を確認して下さい。                          |
|             | ・代表メールアドレスの場合、 <u>チェックがない</u> ことを確 |
|             | 認して下さい。                            |
| 他のアドレスに転送する | 「はい、アドレスに転送します。」にチェックを <b>入れる</b>  |
|             | 下枠に、 <b>転送先を追加する</b>               |

以下の**赤点線枠内の設定の変更を行わない**ようお願いいたします。誤って設定を変更した場合、 メールアドレスが無効になる場合がありますのでご注意ください。

| <b>ジンボード</b><br>Virtualmin ダッシュボード | ☆ ユーザーを編集                                                             |
|------------------------------------|-----------------------------------------------------------------------|
|                                    | ドメイン 内                                                                |
|                                    |                                                                       |
| ● 仮想サーバーの詳細                        | ▶ 仮想トメインユーザーの詳細                                                       |
| わ ユーザーの編集                          | > メール設定                                                               |
| 🕫 サーバー構成 🔹                         | ◆ メール転送設定                                                             |
| ■ ログとレポート                          | メインのメールアドレスが有効になっていますか? 受信メールファイル                                     |
| 検索 Q                               | <ul> <li>はいしいいえ</li> <li>ノールを受信しました 2024/10/16 01:01)</li> </ul>      |
|                                    | 追加のメールアドレス                                                            |
| ■ 仮想サーバーの一覧表示                      |                                                                       |
|                                    | スパムやウイルスがないかメールをチェックしますか?                                             |
|                                    | 通常このユーザーに配信します<br>→ はい、メールボックスに配送します<br>他のアドレスに転送します<br>はい、アドレスに転送します |
|                                    | 自動返信オプション                                                             |
|                                    | ▶ ユーザー設定のメール転送                                                        |
|                                    | <ul> <li>● 保存</li> <li>◎ 保存</li> <li>◎ 別除</li> </ul>                  |

※補足

「スパムやウィルスがないかメールをチェックしますか?」は、現在ご利用頂けません。 ご了承ください。

- 7. メール使用量の確認
  - 7.1. 各メールアドレスの使用容量の確認
    - (1). メイン画面を表示させます。「メインメニュー」の「ユーザーの編集」をクリックします。

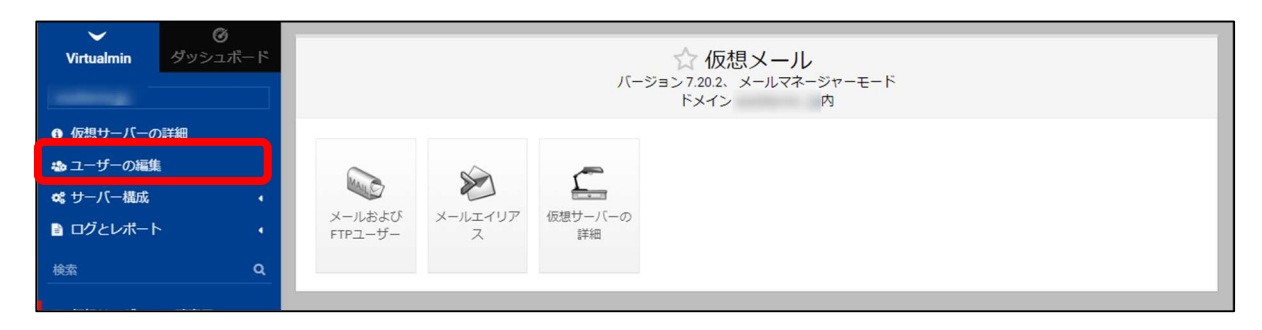

(2). 「ユーザーの編集」が表示します。

赤実線の「使用される割り当て」項目が、各メールアドレスの使用容量となります。 ※赤点線の「ディスククォータ」項目は、各メールアドレスに設定されている使用可能容量 なります。

| Virtualmin ダッシュル           | ボード      | ~             |                       | ☆ ユーザ-<br><sup>ドメイン</sup> | -の編集          |                               | ٣                  |
|----------------------------|----------|---------------|-----------------------|---------------------------|---------------|-------------------------------|--------------------|
|                            |          |               |                       |                           |               |                               |                    |
| ⑤ 仮想サーバーの詳細                |          | ◎ エ イ 単小 ○ 単小 | を反転 ち このりーバー<br>加します。 | にユーリーを追加します               | • ← FIF1-9-4  |                               |                    |
| 🐟 ユーザーの編集                  |          | 名前 🗄          | ユーザー名                 | 本名:                       | ディスククォータ      | ◆ 使用される割り当て                   | ログインアクセス           |
| ✿ サーバー構成                   | <b>S</b> | <b>1</b>      | 3                     | サザンクロス                    | 300 MiB       | 540 KiB                       | データベースそし           |
| 📄 ログとレポート                  | •        |               |                       |                           | 無制限           | 140 KiB                       | Eメールのみ             |
| 検索                         | ٩        |               |                       | メール送信テス                   | 10 MiB<br>無制限 | 52 KIB<br>236 KIB             | Eメール のみ<br>Eメール のみ |
| ■ 仮想サーバーの一覧表示              |          |               |                       |                           | 無制限 無制限       | 132 KIB<br>132 KIB<br>108 KIB | Eメール のみ<br>Eメール のみ |
| <b>&amp;</b> パスワードを変更してくだる | さい       |               |                       |                           | 無制限           | 192 KiB                       | Eメール のみ            |

【補足】

以下の手順からも各メールアドレスの使用容量の確認ができます。

(1). メイン画面を表示させます。「メインメニュー」の「ログとレポート」をクリックします。

| ✔<br>Virtualmin | <b>⊘</b><br>ダッシュボード |                |          |          | ☆ 仮想メール                          |
|-----------------|---------------------|----------------|----------|----------|----------------------------------|
|                 |                     |                |          | )(-      | ジョン7.20.2、メールマネージャーモート<br>ドメイン 内 |
| ④ 仮想サーバーの       | D詳細                 |                |          |          |                                  |
| 💩 ユーザーの編集       | t i                 | Res .          |          | ~        |                                  |
| ✿ サーバー構成        | •                   | X-11 + 1 + 7 5 | V-UT ZUZ |          |                                  |
| ログとレポート         |                     | FTPユーザー        | スールエイリアス | 1反想9-パーの |                                  |
| 検索              | Q                   |                |          |          |                                  |

(2). 「ディスクの使用状況」をクリックします。

| Virtualmin ダッシュボード | 4           |              | ☆ ユーザー<br><sup>ドメイン</sup> | の編集<br><sup>ユーザー</sup> |         | Ŧ               |
|--------------------|-------------|--------------|---------------------------|------------------------|---------|-----------------|
| ① 仮想サーバーの詳細        | ☞ 全件選択 ● 選択 | を反転 & このサーバー | にユーザーを追加します。              | ≓ FTPユーザーを追            | 別します。   | 🚨 ユーザーのバッチ作成。   |
| 💩 ユーザーの編集          | 名前          | ユーザー名 👌      | 本名 🗄                      | ディスククォータ               | 使用される書  | 削り当て 💧 ログインアクセス |
| ✿ サーバー構成           |             |              |                           | 300 MiB                | 532 KiB | データベース そし       |
| 🖹 ログとレポート 🚽        |             |              |                           | 無制限                    | 140 KiB | Eメール のみ         |
| 。 ディスクの使用状況        |             |              |                           | 10 MiB                 | 52 KiB  | Eメール のみ         |
|                    |             |              |                           | 無制限                    | 88 KiB  | Eメールのみ          |

(3).「ディスクの使用状況」が表示します。「ユーザーごと」タブをクリックします。

| Virtualmin ダッシュボード                                 | € 0                                                 | ☆ ディスクの使用状況<br><sup>ドメイン southernx.jp内</sup> |  |  |  |
|----------------------------------------------------|-----------------------------------------------------|----------------------------------------------|--|--|--|
| <ul> <li>● 仮想サーバーの詳細</li> <li>▲ ユーザーの編集</li> </ul> | 概観 ホームディレクトリ ユーザーごと<br>この仮想サーバーのディスク使用量と制限の概要。      |                                              |  |  |  |
|                                                    | 許可されたディスククォータ<br>300 MiB<br>使用されるディスク容量<br>1.56 MiB | データベースのサイズ<br>O bytes<br>使用された割り当ての割合<br>0%  |  |  |  |

(4). サイズより、各メールアドレスの使用容量を確認します。

| ✔ <b>◎</b><br>Virtualmin ダッシュボード | <ul> <li>         ←</li></ul>                |   |
|----------------------------------|----------------------------------------------|---|
| ● 仮想サーバーの詳細                      | 概観 ホームディレクトリ ユーザーごと                          |   |
| 🍓 ユーザーの編集                        | このサーバーおよびすべてのサブサーバーでのメール/ FTPユーザーによるディスク使用量。 |   |
| ✿ サーバー構成 •                       | ユーザー名 き ドメイン き サイズ き ひァイル き                  |   |
| 🖹 ログとレポート 🗸 🗸                    | 236 KiB 5                                    |   |
| • ディスクの使用状況                      | 192 KiB 9                                    |   |
|                                  | 140 KiB 7                                    | 4 |
| 検索 Q                             | 132 KIB 5                                    |   |
|                                  | 132 KiB 5                                    |   |
| ■ 仮想サーバーの一覧表示                    | 120 KiB 5                                    |   |
|                                  | 108 KiB 0                                    |   |
| ペ パスワードを変更してください                 | 52 KiB 6                                     |   |
|                                  | 습計 1.08 MiB 272                              |   |

- 7.2. 全メールの使用容量の確認
- (1). メイン画面を表示させます。「メインメニュー」の「ログとレポート」をクリックします。

| Virtualmin グッシュボ                                                     | 4-14   |                   |          | バージ           | ☆ 仮想メ<br>∃ン7.20.2、メー<br>ドメイン | く <mark>ール</mark><br>ルマネージャーモード<br>内 |  | ٦ |
|----------------------------------------------------------------------|--------|-------------------|----------|---------------|------------------------------|--------------------------------------|--|---|
| <ul> <li>● 仮想サーバーの詳細</li> <li>➡ ユーザーの編集</li> <li>✿ サーバー構成</li> </ul> |        | Marco -           |          | £             |                              |                                      |  |   |
| <ul> <li>ログとレポート</li> <li>検索</li> </ul>                              | ۰<br>۹ | メールおよび<br>FTPユーザー | メールエイリアス | 仮想サーバーの<br>詳細 |                              |                                      |  |   |
|                                                                      |        |                   |          |               |                              |                                      |  |   |

(2). 「メインメニュー」に「ディスクの使用状況」が表示します。「ディスクの使用状況」をクリックします。

| Virtualmin ダッシュボ | -ĸ     | 4                                           |                      |                      | ☆ユーザー(<br>ドメイン | の編集<br><sub>の8ユーザ</sub> . | -                    | T              |
|------------------|--------|---------------------------------------------|----------------------|----------------------|----------------|---------------------------|----------------------|----------------|
| ● 仮想サーバーの詳細      |        | <ul> <li>☑ 全件選択</li> <li>☑ メールユー</li> </ul> | じ 選択を反転<br>ザーを追加します。 | & このサーバーI            | こユーザーを追加します。   | ₽ FTPユーサ                  | ゲーを追加します。            | 🏜 ユーザーのバッチ作成。  |
| 🍓 ユーサーの編集        |        | 名前 🛊                                        | ב                    | ー <mark>ザー名</mark> 👙 | 本名 👙           | ディスククォ                    | -夕 🗧 使用される割          | り当て 🗧 ログインアクセス |
| ◎ サーバー構成         | 1      | 1000000                                     |                      |                      | サザンクロス         | 300 MiB                   | 540 KiB              | データベースそし       |
| 🗈 ログとレポート        | •      |                                             |                      |                      |                | 無制限                       | 140 KiB              | Eメール のみ        |
| - ディスクの使用状況      |        |                                             |                      |                      |                | 10 MiB                    | 52 KiB               | Eメール のみ        |
|                  |        |                                             |                      |                      | メール送信テスト       | 無制限                       | 236 KiB              | Eメールのみ         |
| 検索               | Q      |                                             |                      |                      |                | 無制限                       | 132 KiB              | Eメールのみ         |
|                  |        |                                             |                      |                      |                | 無制限                       | 132 KiB              | Eメールのみ         |
| ■ 仮想サーバーの一覧表示    |        |                                             |                      |                      |                | 無制限                       | 108 KiB              | Eメール のみ        |
|                  |        |                                             |                      |                      |                | 無制限                       | 192 KiB              | Eメールのみ         |
| ♣ パスワードを変更してください | ☞ 全件選択 | ■ 選択を反転                                     | ≗ このサーバー             | こユーザーを追加します。         | ≓ FTPユ-t       | 「ーを追加します。                 | <b>よ</b> ユーザーのバッチ作成。 |                |

(3).「ディスクの使用状況」が表示します。

| 許可されたディスククォータ                                     | メールのご契約容量                                   |  |  |  |
|---------------------------------------------------|---------------------------------------------|--|--|--|
| 使用されるディスク容量                                       | 全メールが使用しているディスクの容量                          |  |  |  |
| ✓ ③<br>Virtualmin ダッシュボード ← ⊘                     | ☆ ディスクの使用状況<br>ドメイン 内                       |  |  |  |
| ● 仮想サーパーの詳細 概観 ホーム                                | 概観 ホームディレクトリ ユーザーごと                         |  |  |  |
|                                                   | のディスク使用量と制限の概要。<br><b>スククォータ</b> データペースのサイズ |  |  |  |
| ログとレポート     300 MiB       ・ディスクの使用状況     1.49 MiB | 0 bytes<br>スク容量 使用された割り当ての割合<br>0%          |  |  |  |
| 検索 Q<br>● 仮相サーパーの一覧表示                             | 細に戻る                                        |  |  |  |

※補足

上図が表示されない場合、上図赤点線「概観」タブが選択されていることをご確認ください。

- 8. メールアカウント (POP3 アカウント) 及びパスワードの確認
  - 8.1. メールアカウント (POP3 アカウント)の確認
    - (1). メイン画面を表示させます。「メインメニュー」の「ユーザーの編集」をクリックします。

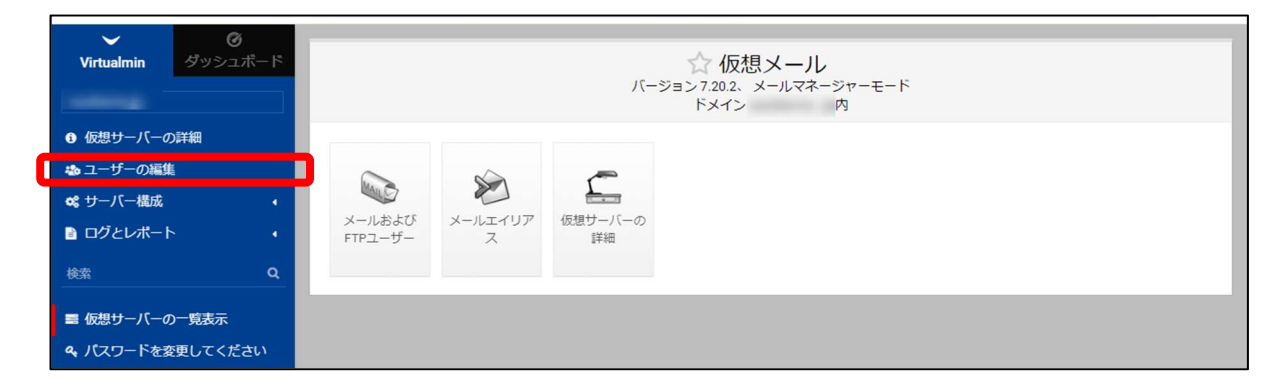

(2).「ユーザー編集」が表示します。

「ユーザー名」項目がメールアカウント (POP3 アカウント)の内容となります。

| ~          | Ø        |              |                                                                                                    |              |                |                |               |  |
|------------|----------|--------------|----------------------------------------------------------------------------------------------------|--------------|----------------|----------------|---------------|--|
| Virtualmin | ダッシュボード  | ☆ ユーザーの編集    |                                                                                                    |              |                |                |               |  |
|            |          |              |                                                                                                    | ドメイン         | の8ユーザー         |                |               |  |
|            |          |              |                                                                                                    |              |                |                |               |  |
| ● 仮想サーバーの  | 詳細       | ☑ 全件選択 ☑ 量択を | 反転 & このサーバー                                                                                                    | にユーザーを追加します。 | ≓ FTPユーザ-      | ーを追加します。       | 🏜 ユーザーのバッチ作成。 |  |
|            | P 1 1704 | ☑ メールユーザーを追加 | します。                                                                                                    |              |                |                |               |  |
| 💩 ユーザーの編集  |          | 夕前 🔺         | 7_#                                                                                                    | *4           | <i>ディフカクォー</i> | - 白 - 信田 + わる事 | しゃて トログインアクセン |  |
| ✿ サーバー構成   | 4        | 10 89 9      | 9-д ↓                                                                                                    | 4-12         | 142004-        |                |               |  |
|            |          | 所有者          | and the second second sec | ササンクロス       | 300 MiB        | 540 KiB        | テータベースそし      |  |
| 📄 ログとレポート  | ▲        | hanako       | hanako.                                                                                                    |              | 無制限            | 140 KiB        | Eメールのみ        |  |
|            |          | hanako1      | hanako1.                                                                                                    |              | 10 MiB         | 52 KiB         | Eメール のみ       |  |
| 検索         | Q        |              |                                                                                                    | メール送信テスト     | 無制限            | 236 KiB        | Eメール のみ       |  |
|            |          |              |                                                                                                    |              | 無制限            | 132 KiB        | Eメールのみ        |  |
| ■ 仮想サーバーの・ | 一管表示     |              | Sectors contents                                                                                                    |              | 無制限            | 132 KiB        | Eメールのみ        |  |
|            |          | taro         | taro.                                                                                                    |              | 無制限            | 108 KiB        | Eメール のみ       |  |
| & パスワードを変  | 更してください  | test         | test.:                                                                                                    |              | 無制限            | 192 KiB        | Eメールのみ        |  |
|            |          | 10           |                                                                                                    |              |                |                |               |  |
|            |          | ☑ 全件選択 □ 選択を | :反転 & このサーバー                                                                                                    | にユーザーを追加します。 | ≓ FTPユーザ-      | ーを追加します。       | 🏜 ユーザーのバッチ作成。 |  |
| 11 6       | * 🕈      | ◎ メールユーザーを追加 | します。                                                                                                    |              |                |                |               |  |

#### 【補足】

1行目のメールアカウント(左側にチェックボックスがないアカウント)は、メールシステムが 利用していため、お客様でご利用することはできません。また、削除もできませんので ご了承ください。

上記例のメールアカウント(POP3アカウント)一覧は下記の通りとなります。

|              | hanako.xxxxx  |
|--------------|---------------|
| メールアカウント     | hanako1.xxxxx |
| (POP3 アカウント) | taro.xxxxx    |
|              | test.xxxx     |

#### 8.2. パスワードの確認

(1). メイン画面を表示させます。「メインメニュー」の「ユーザーの編集」をクリックします。

| Virtualmin ダッシ                                     | <b>多</b><br>ュポード |                   |           | バージ                  | ☆仮想メール<br>ヨン7.20.2、メールマネ<br>ドメイン | <b>し</b><br><sup>ネージャーモード</sup><br>内 |  |
|----------------------------------------------------|------------------|-------------------|-----------|----------------------|----------------------------------|--------------------------------------|--|
| <ul> <li>● 仮想サーバーの詳細</li> <li>▲ ユーザーの編集</li> </ul> | _                |                   |           | ~                    |                                  |                                      |  |
| <ul><li> <li> <li> ● ログとレポート  </li></li></li></ul> | н<br>н           | メールおよび<br>FTPユーザー | メールエイリア ス | した。<br>仮想サーバーの<br>詳細 |                                  |                                      |  |
| 検索                                                 | ٩                |                   |           |                      |                                  |                                      |  |
| 仮想サーバーの一覧表示     ペ、パスワードを変更してく                      | ださい              |                   |           |                      |                                  |                                      |  |

(2). 「ユーザー編集」が表示します。パスワードを確認したい「名前」(メールアカウント)を クリックします。

|                 | 3        |                                                 |                                                                                                    |                |                           |                          |               |
|-----------------|----------|-------------------------------------------------|----------------------------------------------------------------------------------------------------|----------------|---------------------------|--------------------------|---------------|
| Virtualmin ダッシュ | ,<br>ボード | 4                                               |                                                                                                    | ☆ ユーザー<br>ドメイン | の編集<br><sub>の8ユーザ</sub> ー |                          | ٣             |
| € 仮想サーバーの詳細     |          | <ul> <li>☑ 全件選択</li> <li>☑ メールユーザーを追</li> </ul> | を反転 & このサーバー<br>加します。                                                                                                    | こユーザーを追加します。   | ≓ FTPユーザ                  | ーを追加します。                 | 🚨 ユーザーのバッチ作成。 |
| 🔹 ユーザーの編集       |          | 夕前▲                                             | <b>□_</b>                                                                                                    | **             | ディフククォ                    | - 々 体田さわる割               |               |
| 🔩 サーバー構成        | •        |                                                 |                                                                                                    | サザンクロス         | 300 MiB                   | - タ 、 1史用される自<br>540 KiB | データベースそし      |
| ■ ログとレポート       |          | hanako                                          | hanako.                                                                                                    |                | 無制限                       | 140 KiB                  | Eメール のみ       |
|                 |          | hanako1                                         | hanako1.                                                                                                    |                | 10 MiB                    | 52 KiB                   | Eメール のみ       |
| 検索              | Q        |                                                 | A CONTRACTOR OF A CONTRACTOR OF A CONTRACTOR O | メール送信テスト       | 無制限                       | 236 KiB                  | Eメールのみ        |
|                 |          |                                                 | and the second second s |                | 無制限                       | 132 KiB                  | Eメールのみ        |
| ■ 仮想サーバーの一覧表示   |          |                                                 | tani-test2.southernx                                                                                                    |                | 無制限                       | 132 KiB                  | Eメールのみ        |
|                 |          | taro                                            | taro.                                                                                                    |                | 無制限                       | 108 KiB                  | Eメール のみ       |
| ペ パスワードを変更してくだ  | さい       | test                                            | test.:                                                                                                    |                | 無制限                       | 192 KiB                  | Eメールのみ        |
|                 |          | ☞ 全件選択  匠 選択                                    | を反転 & このサーバー                                                                                                    | こユーザーを追加します。   | ≓ FTPユーザ                  | ーを追加します。                 | 🏜 ユーザーのバッチ作成。 |

(3). パスワード表示ボタン「・・」をクリックしてパスワードを表示します。

| Virtualmin ダッシュボード                 | ← ユーザーを編集     ドメイン 内                                           |  |  |  |  |  |
|------------------------------------|----------------------------------------------------------------|--|--|--|--|--|
| € 仮想サーバーの詳細                        | ▼ 仮想ドメインユーザーの詳細                                                |  |  |  |  |  |
| 🐁 ユーザーの編集                          | ログインユーザー名     パスワード再設定用アドレス       hanako1.southernx     ● 設定なし |  |  |  |  |  |
| \$\$ サーバー構成 ◆                      | 電子メールアドレス 〇 オフサイトアドレス                                          |  |  |  |  |  |
| ログとレポート                            | hanako1 @southernx.jp                                          |  |  |  |  |  |
| 検索 Q                               | <b>パスワード</b><br>● 変更しない → /パスワード KL                            |  |  |  |  |  |
| ■ 仮想サーバーの一覧表示<br>�� パスワードを変更してください | <ul> <li>に設定</li> <li></li></ul>                               |  |  |  |  |  |
|                                    | パスワード表示ボタン<br>メール設定                                            |  |  |  |  |  |

- 9. サインアウト
  - (1). メイン画面を表示させます。

| Virtualmin グッシュボード                                                                        | ☆ 仮想メール<br>バージョン7.20.2、メールマネージャーモード<br>ドメイン 内 |  |  |  |  |
|-------------------------------------------------------------------------------------------|-----------------------------------------------|--|--|--|--|
| <ul> <li> ・ 仮想サーバーの詳細  <ul> <li> ・ ユーザーの編集  </li> <li> ・ ログとレポート  </li> </ul> </li> </ul> | メールおよび<br>メールエイリア<br>FTPユーザー<br>ス             |  |  |  |  |
|                                                                                           |                                               |  |  |  |  |

(2). 「メインメニュー」より、赤枠内ボタンをクリックします。

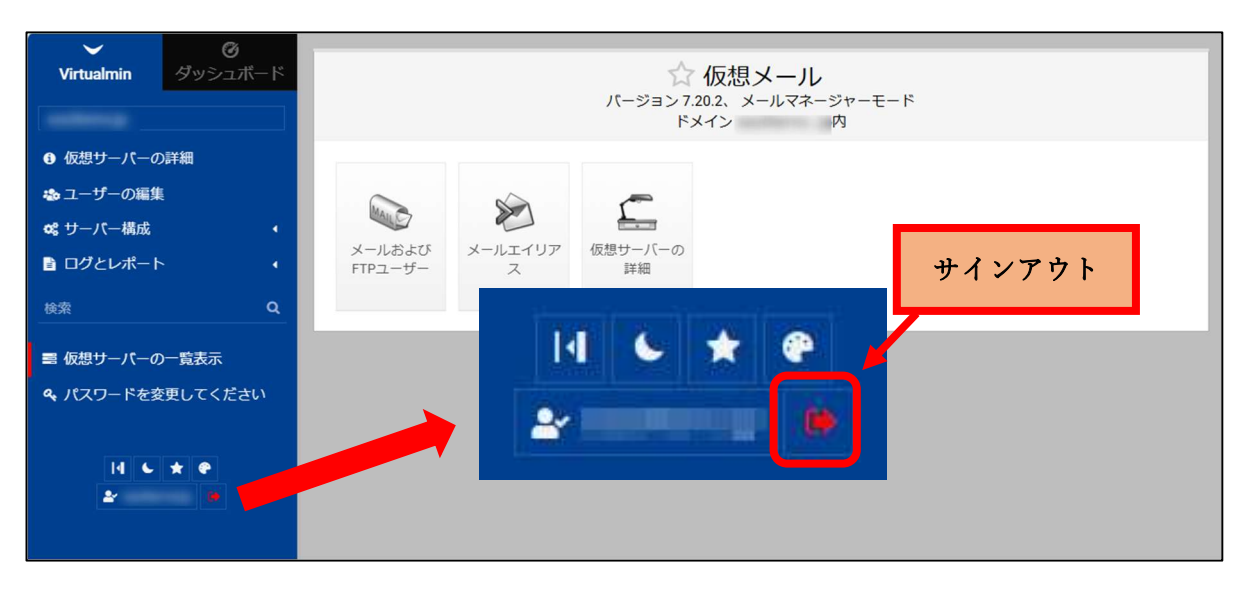